# E-BOOK

2024

Pengisian SKP (Sasaran Kinerja Pegawai) pada Aplikasi SIPIJAR

### BADAN KEPEGAWAIAN DAN PENGEMBANGAN SUMBER DAYA MANUSIA KABUPATEN BONDOWOSO

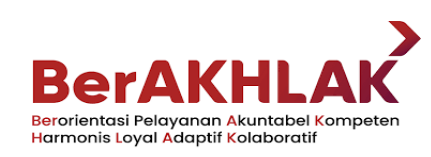

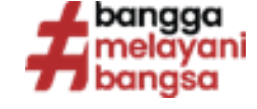

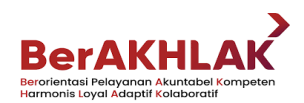

#### Daftar Isi

| Daftar Isi                                                                            | 1  |
|---------------------------------------------------------------------------------------|----|
| Pendahuluan                                                                           | 2  |
| Tahapan Pengisian SKP Jabatan Pimpinan Tinggi dan Jabatan Pimpinan Unit Kerja Mandiri | 4  |
| Tahapan Pengisian SKP Jabatan Administrator, Jabatan Fungsional dan Jabatan Pelaksana | 13 |
| Tahapan Validasi SKP oleh Atasan Langsung                                             | 17 |
| Tahapan Pengisian Ekspektasi Pimpinan Terhadap Prilaku Kerja Bawahan                  | 18 |
| Tahapan Pengisian Kinerja/Aktivitas Harian                                            | 19 |
| Tahapan Validasi Kinerja/Aktivitas Harian oleh Atasan Langsung                        | 21 |
| Tahapan Pengecekan Nilai Capaian Kinerja/Aktivitas Harian (%)                         | 22 |
| Tahapan Umpan Balik Berkelanjutan                                                     | 23 |

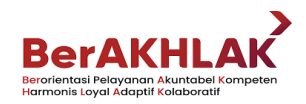

#### Pendahuluan

Tujuan dan sasaran organisasi dapat dicapai melalui peningkatan kualitas dan kapasitas pegawai, penguatan peran pimpinan, dan penguatan kolaborasi antara pimpinan dengan pegawai, antar-pegawai, dan antara pegawai dengan pemangku kepentingan lainnya, hal ini menurut Pasal 2 Peraturan Menteri Pendayagunaan Aparatur Negara dan Reformasi Birokrasi Nomor 6 Tahun 2022 tentang Pengelolaan Kinerja Pegawai Aparatur Sipil Negara,

Selanjutnya dalam Pasal 3 dijelaskan bahwa pengelolaan kinerja pegawai Aparatur Sipil Negara sebagaimana dimaksud dalam Pasal 2 tersebut berorientasi pada pengembangan kinerja pegawai, ekspektasi pimpinan, kinerja yang intens antara pimpinan dan pegawai, pencapaian kinerja organisasi serta hasil kerja dan perilaku kerja pegawai.

Pengelolaan kinerja pegawai Aparatur Sipil Negara yang dijelaskan dalam Peraturan Menteri Pendayagunaan Aparatur Negara dan Reformasi Birokrasi Nomor 6 Tahun 2022 diberlakukan bagi Pegawai Negeri Sipil (PNS) dan Pegawai Pemerintah dengan Perjanjian Kerja (PPPK).

Langkah awal dalam pengelolaan kinerja yaitu perencanaan kinerja yang meliputi penetapan dan klarifikasi ekspektasi. Pada penetapan dan klarifikasi ekspektasi, pimpinan dan pegawai melakukan dialog kinerja yang dilakukan sejak penyusunan rancangan perjanjian kinerja unit kerja. Dialog kinerja yang dimaksud bukan sekedar pertemuan pimpinan dengan pegawai tetapi lebih menekankan pada dialog yang intens dan berkelanjutan. Oleh karena itu, pimpinan harus mampu menumbuhkan keterikatan dengan pegawainya. Dengan demikian, pengelolaan kinerja pegawai Aparatur Sipil Negara (ASN) bukan suatu formalitas belaka. Penetapan dan klarifikasi ekspektasi inilah yang kemudian dituangkan dalam dokumen Sasaran Kinerja Pegawai (SKP). Setelah target SKP diinput dalam aplikasi SIPIJAR dan telah divalidasi oleh atasan langsung, Aparatur Sipil Negara dapat mengisi kinerja harian yang pengaruhnya terhadap 60% Tambahan Penghasilan Pegawai atau disingkat TPP.

Pada *e-book* ini akan dijelaskan tata cara pengisian SKP pada aplikasi SIPIJAR dimulai dari menginfokan alamat *website* aplikasi SIPIJAR, *sign in* dengan *username* dan *password* masing-masing ASN, tata cara memperbarui atasan pegawai dan mengisi fitur perjanjian kinerja yang terdiri dari periode SKP dan perjanjian kinerja. Pada menu perjanjian kinerja ini akan dijelaskan tata cara pengisian target SKP bagi jabatan pimpinan tinggi atau pimpinan unit kerja mandiri dan bagi jabatan administrator, jabatan fungsional dan jabatan pelaksana. Setelah target terisi dengan lengkap dan benar, akan dijelaskan pula teknis validasi SKP tersebut oleh atasan langsung. Dalam *e-book* ini akan ditambahkan penjelasan mengenai teknis pengisian, validasi, dan cara pengecekan persentase capaian kinerja atau aktivitas harian, mengingat bahwa persentase capaian kinerja atau aktivitas harian sebagai dasar pembayaran TPP.

Penyusunan *e-book* pengisian SKP pada aplikasi SIPIJAR ini diharapkan dapat membantu memperluas penyebaran informasi kepada seluruh ASN di Lingkungan Pemerintah Kabupaten Bondowoso dengan cara yang fleksibel karena telah disusun dengan bahasa yang mudah dipahami, mudah didapat dan dipelajari oleh seluruh ASN kapanpun dibutuhkan. Dengan demikian, ASN diharapkan dapat bekerja secara lebih mandiri dan bertanggung jawab.

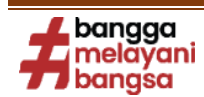

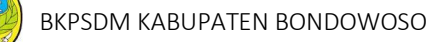

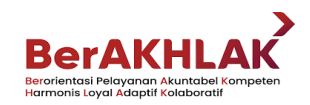

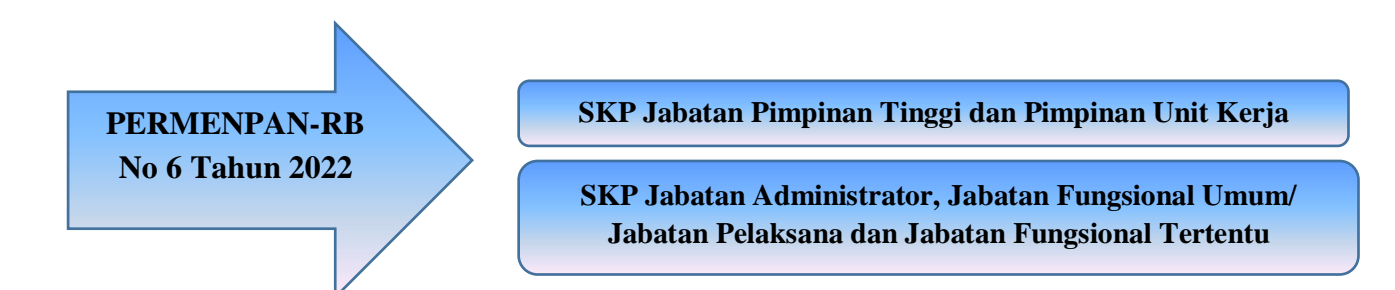

Pada jenis SKP Jabatan Pimpinan Tinggi dan Pimpinan Unit Kerja Mandiri, SKP harus terdiri dari 4 (empat) jenis perspektif, yaitu:

| Perspektif                                                                                                    | Perspektif Proses<br>Bisnis                                                                                                    | Perspektif<br>Anggaran                                                                                                    | Perspektif<br>Penguatan Internal                                                                                                    |
|----------------------------------------------------------------------------------------------------|----------------------------------------------------------------------------------------------------|----------------------------------------------------------------------------------------------------|----------------------------------------------------------------------------------------------------|
| Penerima Layanan<br>adalah sebuah<br>perspektif yang<br>merefleksikan<br>kemampuan<br>organisasi dalam<br>memenuhi keinginan<br>penerima<br>layanan/stakeholder. | adalah sebuah<br>perspektif yang<br>merefleksikan<br>perbaikan proses<br>untuk menghasilkan<br>keluaran yang<br>memiliki nilai<br>tambah bagi<br>pemangku<br>kepentingan. | adalah sebuat<br>perspektif yang<br>merefleksikan<br>kinerja dalam rangka<br>efektivitas dan<br>efisiensi penggunaan<br>anggaran.<br><b>Contoh:</b> "Persentase<br>Penyerapan | adalah sebuah<br>perspektif yang<br>merefleksikan<br>kemampuan<br>organisasi/unit kerja<br>untuk<br>mengembangkan<br>sumber daya yang<br>dimiliki. Perspektif<br>ini penting sebagai |
| Contoh:<br>"Meningkatnya<br>Indeks Kepuasan<br>Masyarakat"                                                                                                    | Contoh:<br>"Terlaksananya<br>Program Penunjang<br>Urusan Pemerintah<br>Daerah<br>Kabupaten/Kota".                                                                         | Anggaran, Hasil<br>Temuan Dari<br>Inspektorat/BPK<br>yang<br>ditindaklanjuti".                                                                                                | bentuk investasi<br>untuk keberhasilan<br>jangka panjang.<br><b>Contoh:</b> "Nilai<br>Capaian SAKIP".                                                                                |

\*Kewajiban dalam pemenuhan perspektif diatas dikecualikan bagi Jabatan Staf Ahli.

Setelah mengetahui tentang beberapa Perspektif diatas, selanjutnya kita dapat mengisi SKP Jabatan Pimpinan Tinggi/Pimpinan Unit Kerja Mandiri pada aplikasi SIPIJAR. Hal yang perlu dipersiapkan adalah Perjanjian Kinerja yang telah dibuat dan telah ditandatangani oleh yang bersangkutan bersama dengan atasannya.

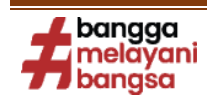

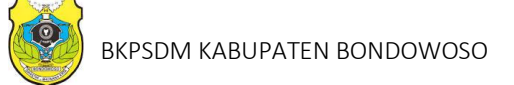

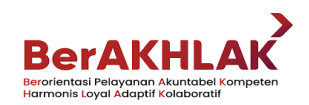

#### TAHAPAN PENGISIAN SKP JABATAN PIMPINAN TINGGI DAN JABATAN PIMPINAN UNIT KERJA MANDIRI:

1) Hal pertama yang dilakukan adalah dengan mengunjungi aplikasi SIPIJAR yaitu dengan *website http://sipijar.bondowosokab.go.id/*, maka tampilan dari *website* tersebut akan seperti gambar dibawah

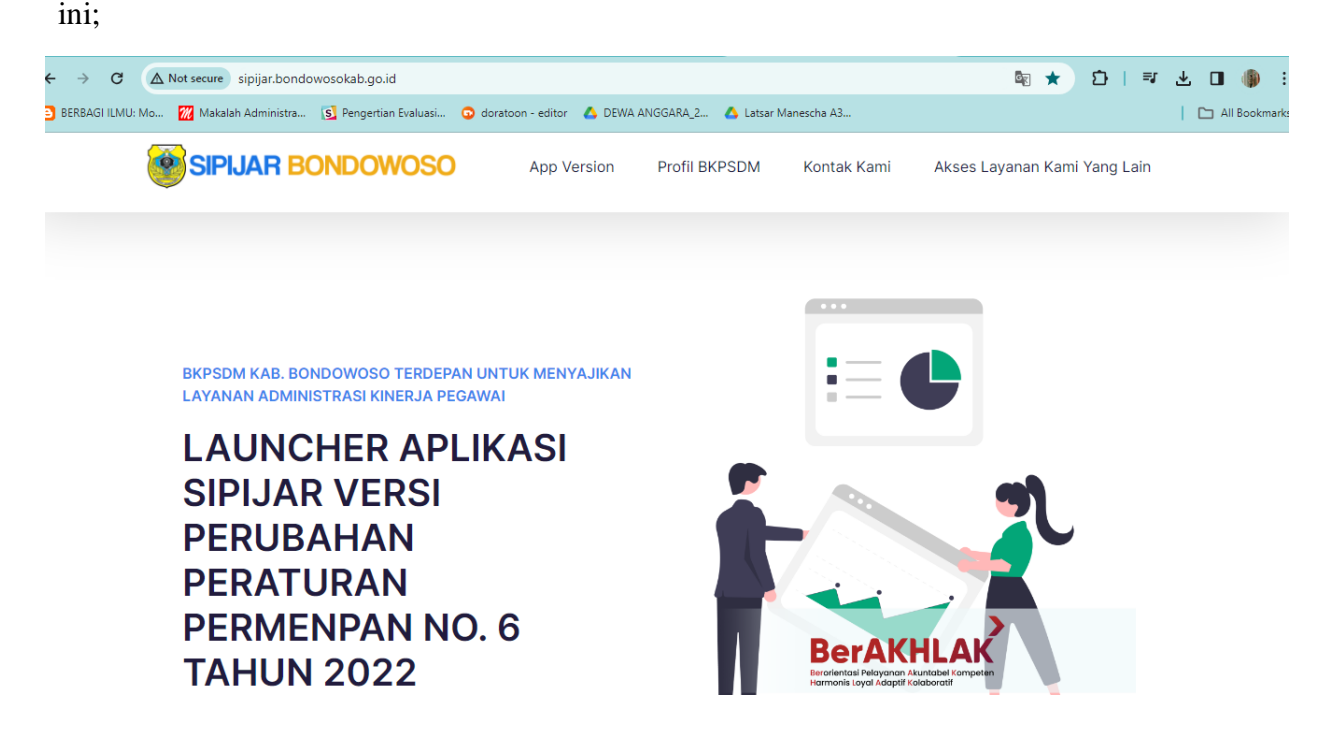

2) Setelah muncul tampilan website seperti gambar diatas, silahkan gulir kebawah hingga muncul tampilan seperti berikut;

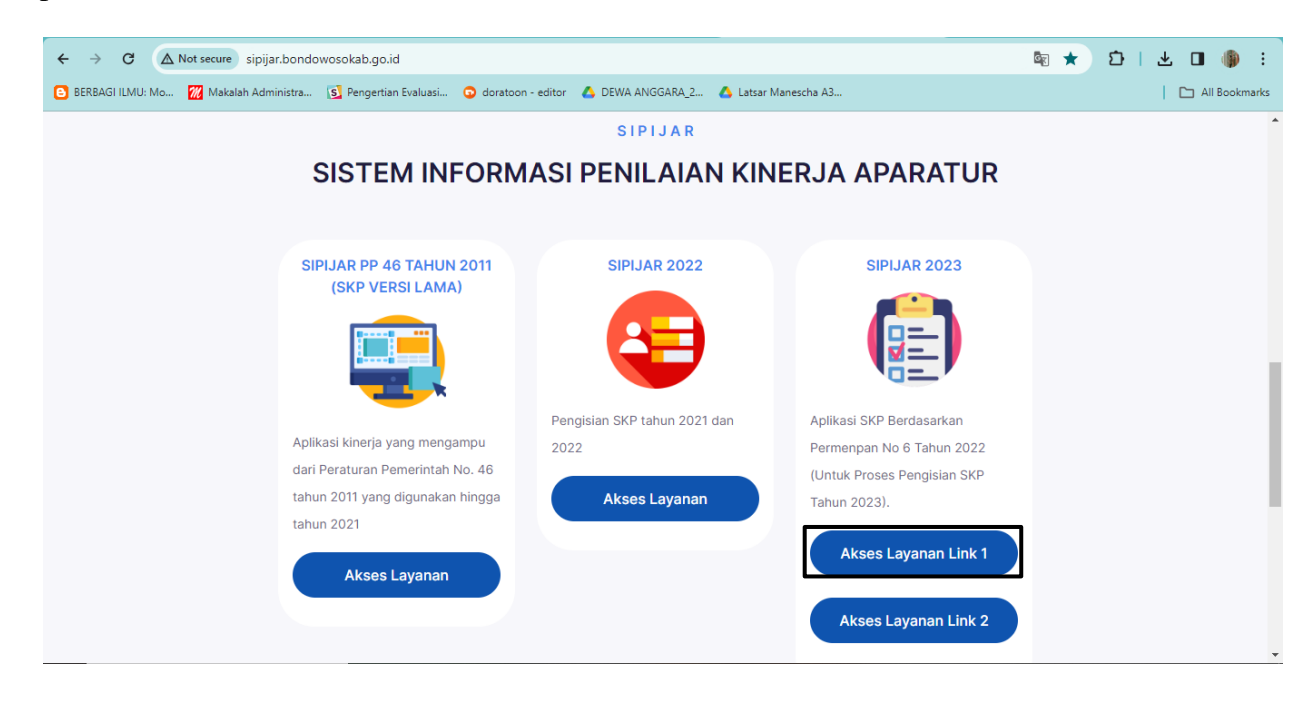

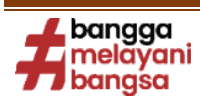

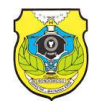

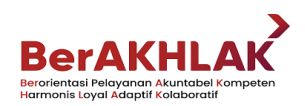

 Setelah muncul tampilan seperti diatas silahkan klik yang berada di kotak hitam tersebut, maka akan muncul tampilan seperti di bawah ini;

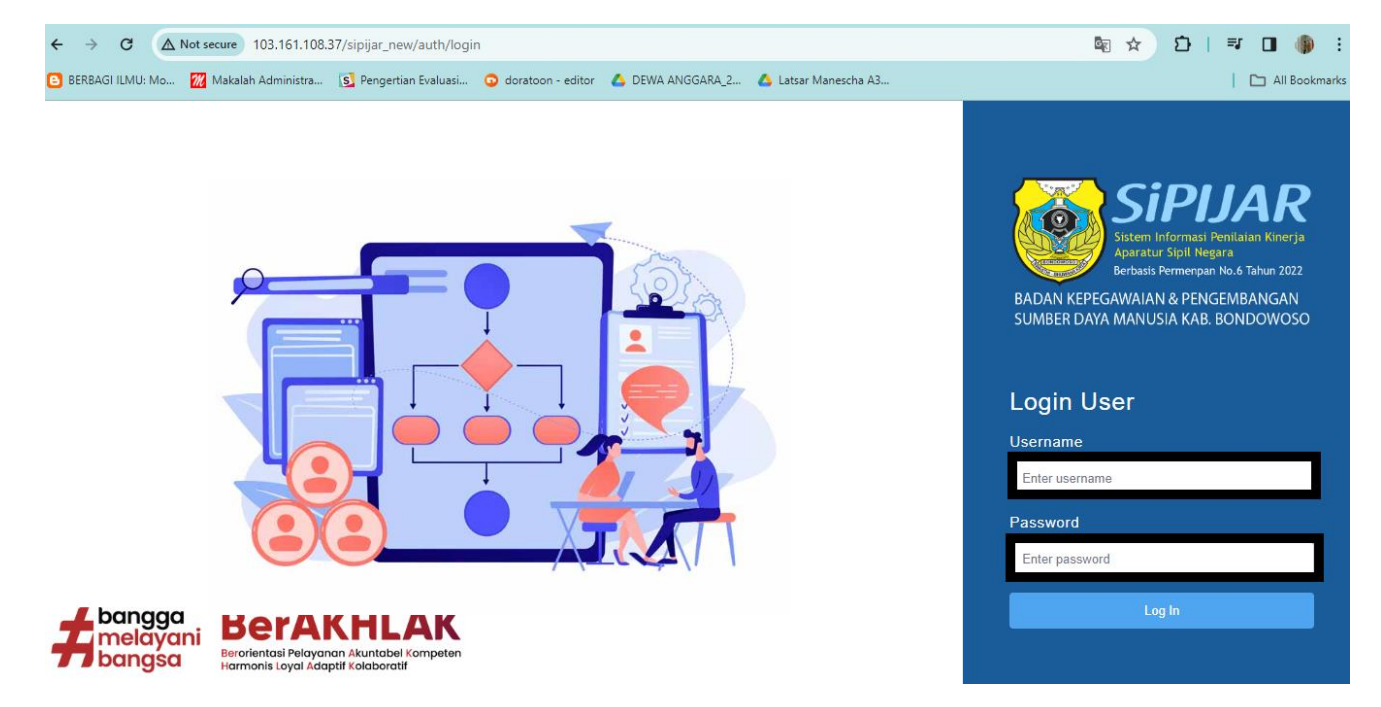

4) Setelah muncul tampilan seperti diatas, silahkan isikan *username* dan password masing-masing, setelah itu klik "*log in*". Setelah anda "*log in*" maka akan muncul tampilan seperti gambar dibawah ini;

| ← → C ▲ Not secure 103.161.10           | 08.37/sipijar_new/dashboard                        |                |                 |               |      |              | ₫ ☆                           | ១ 🛙      |
|-----------------------------------------|----------------------------------------------------|----------------|-----------------|---------------|------|--------------|-------------------------------|----------|
| 🕒 BERBAGI ILMU: Mo 🔣 Makalah Administra | 🛐 Pengertian Evaluasi 😳 doratoon - editor 💧 DEW    | IA ANGGARA_2 💧 | Latsar Manescha | A3 🔇 Visi -   | Misi |              |                               | All Boo  |
| BKPSDM<br>KABUPATEN BONDOWOSO           | = 0                                                |                |                 |               |      |              | FANA SULIS<br>P. 196304221986 |          |
|                                         | Periode<br>05-2024                                 | Kalendar A     | ktifitas Mei    | 2024          |      |              |                               |          |
| SIPIJAR<br>Kab Bardowasa                | View Profile +                                     | <b>Sun</b> 28  | <b>Mon</b> 29   | <b>Tue</b> 30 | Wed  | <b>Thu</b> 2 | Fri<br>3                      | Sat<br>4 |
| Dashboard                               |                                                    |                |                 |               |      |              |                               |          |
| 🛱 Periode SKP                           | ALUN TAUFANA SULISTYADI<br>NIP: 196304221986031005 | 5              | 6               | 7             | 8    | 9            | 10                            | 11       |
| Penilai Pegawai                         | Tipe Jabatan : JPT                                 | 12             | 13              | 14            | 15   | 16           | 17                            | 18       |
| 🖻 Perencanaan Kinerja 🗸 🗸               |                                                    |                |                 |               |      |              |                               |          |
| ➡ Umpan Balik Berkelanjutan ∨           | Capaian Kinerja Pegawai                            | 19             | 20              | 21            | 22   | 23           | 24                            | 25       |
| 🕒 Aktifitas Harian                      | Rating Hasil Kerja<br>–                            | 26             | 27              | 28            | 29   | 30           | 31                            |          |
| ♣ Monitorina Aktifitas Bawahan          | Ratina Perilaku Keria                              | 20             | 27              | 20            | 20   |              |                               |          |

5) Setelah muncul tampilan tersebut, silahkan klik **"Periode SKP"** (yang bertanda kotak hitam) lalu isikan tahun, periode mulai dan peridoe akhir yang dimulai dari 1 Januari hingga 31 Desember pada tahun

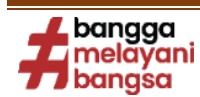

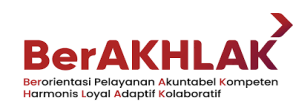

berjalan. Jika pada tahun berjalan terjadi mutasi atau perpindahan pegawai yang bersangkutan, maka periode SKP juga akan menyesuaikan

| ← → C ▲ Not secure 103.161.1             | 108.37/sipijar_nev | v/master/periode/edit=e | eyJpdil6lkRkaC9qNIRQUDhDWTVwRUhPcmUwUVE9PSIsIr   | zhbHVIIjoiSURaWXVKMWU5Nmdu 🛧   | 1 🗐 🛧 🌗 :     |
|------------------------------------------|--------------------|-------------------------|--------------------------------------------------|--------------------------------|---------------|
| 🕒 BERBAGI ILMU: Mo 🏼 🎆 Makalah Administr | ra 🛐 Pengertia     | n Evaluasi 💿 doratoor   | - editor 🛛 🛆 DEWA ANGGARA_2 🔥 Latsar Manescha A3 | 🚱 Visi - Misi                  | All Bookmarks |
| BKPSDM<br>KABUPATEN BONDOWOSO            | ≡ 0                |                         |                                                  | ALUN TAUFA<br>NIP. 19          |               |
|                                          | Periode            | e SKP                   |                                                  |                                |               |
|                                          | No                 | Tahun                   | Range                                            | Periode                        |               |
|                                          | #                  | 2024                    | 01-01-2024                                       | 31-01-2024                     | Simpan        |
| SIPIJAR<br>Kab. Bondowoso                | 1                  | 2023                    | 01 Oktober 2023 s/o                              | d 31 Desember 2023             | 🕑 Ubah        |
| Dashboard                                | 2                  | 2024                    | 01 Januari 2024 s,                               | <sup>1</sup> d 31 Januari 2024 | C Ubah        |
| 🗋 Data Master 🗸 🗸                        |                    |                         |                                                  |                                |               |
| 🗮 Periode SKP                            |                    |                         |                                                  |                                |               |
| 👌 Penilai Pegawai                        |                    |                         |                                                  |                                |               |
| 🖻 Perencanaan Kinerja 🗸 🗸                |                    |                         |                                                  |                                |               |
| ➡ Umpan Balik Berkelanjutan ~            | 2024 @ SIDU        |                         |                                                  |                                |               |
| Aktifitas Harian                         | 2024 @ SIPIJ       | AK TEKPSOM KOD. BONG    | 00050                                            |                                |               |

6) Setelah menentukan periode SKP, silahkan klik **"Penilai Pegawai"** (yang bertanda kotak hitam), pastikan atasan pegawai anda telah sesuai. Jika belum sesuai, silahkan dapat langsung diganti/disesuaikan.

| $\leftarrow \rightarrow C$ ( $\land$ Not secure | 103.161.108.37/sipijar_new/master/penilai                               |                                                    | ৎ 🛧 🖸 । 🍈 :                   |
|-------------------------------------------------|-------------------------------------------------------------------------|----------------------------------------------------|-------------------------------|
| 🕒 BERBAGI ILMU: Mo 🔣 Makalah                    | Administra 🛐 Pengertian Evaluasi 🗿 doratoon - editor 🛛 🔥 DEWA ANGGARA_2 | 🔥 Latsar Manescha A3 😵 Visi - Misi                 | All Bookmarks                 |
| BKPSDM<br>KABUPATEN BONDOWOSO                   | ≡ 0                                                                     |                                                    | ALUN TAUFANA SULISTYADI       |
|                                                 | PEGAWAI PENILAI                                                         |                                                    | Data Master / Pegawai Penilai |
|                                                 | DINAS PERPUSTAKAAN DAN KEARSIPAN                                        | ALUN TAUFANA SULISTYADI<br>NIP. 196304221986031005 |                               |
|                                                 | Data Pegawai Tidak Ditemukan                                            | Atasan Lanasuna Bawahan Teman Selawa               |                               |
| SIPIJAR<br>Kab. Bondowoso                       |                                                                         |                                                    |                               |
| Dashboard                                       |                                                                         | NIP. 199503242020122013                            |                               |
| Periode SKP                                     |                                                                         |                                                    |                               |
| 🗙 Penilai Pegawai                               |                                                                         |                                                    |                               |
| 🖶 Perencanaan Kinerja 🗸 🗸                       |                                                                         |                                                    |                               |
| ← Umpan Balik Berkelanjutan      ✓              |                                                                         |                                                    |                               |
| Aktifitas Harian                                |                                                                         |                                                    |                               |
| 🛃 Monitoring Aktifitas Bawahan                  |                                                                         |                                                    |                               |
| 🖉 Evaluasi Kinerja 🗸 🗸                          |                                                                         |                                                    |                               |
| 🖈 Tindak Lanjut Kinerja 🗸 🗸                     |                                                                         |                                                    |                               |
|                                                 | 2024 © SIPLJAR   BKPSDM Kab. Bondowoso                                  |                                                    |                               |

7) Jika atasan pegawai telah sesuai, silahkan klik menu "Data Master" lalu "Perjanjian Kinerja", Untuk JPT dan Pimpinan Unit Kerja Mandiri dapat langsung menambahkan rencana kinerja dengan klik "Tambah Perjanjian Kinerja" maka akan muncul tampilan seperti di bawah ini;

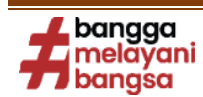

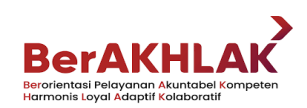

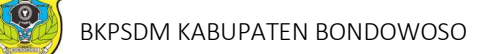

| ← → C ▲ Not secure 103.161.1            | 08.37/sipijar_new/dashboard                                                             | 彎☆ 亞 働 :                         |
|-----------------------------------------|-----------------------------------------------------------------------------------------|----------------------------------|
| 🕒 BERBAGI ILMU: Mo 🛛 Makalah Administra | 🛐 Pengertian Evaluasi 💿 doratoon - editor 🔥 DEWA ANGGARA_2 🔥 Latsar Manescha A3         | 🔇 Visi - Misi 🔰 🛅 All Bookmarks  |
| BKPSDM<br>KABUPATEN BONDOWOSO           | ≡ 0                                                                                     |                                  |
|                                         | PERJANJIAN KINERJA                                                                      | Data Master / Perjanjian Kinerja |
|                                         | 2024 💌                                                                                  | Tambah Perjanjian Kinerja        |
| SIPIJAR<br>Kab. Bondowoso               | PEMERINTAH DAERAH KABUPATEN BONDOWOSO<br>BADAN KEPEGAWAIAN DAN PENGEMBANGAN SUMBER DAYA | A MANUSIA                        |
| Dashboard                               | No Sasaran Strategis Indikator Kinerja Sasaran                                          | Target Satuan                    |
| 🗋 Data Master 🔷 🔨                       |                                                                                         |                                  |
| Data Pegawai                            | _                                                                                       |                                  |
| Perjanjian Kinerja                      |                                                                                         |                                  |
| Penilai Peaawai                         |                                                                                         |                                  |
| 🖻 Perencanaan Kinerja 🗸 🗸               | 2024 © SIPLJAR   BKPSDM Kab. Bondowoso                                                  |                                  |

8) Setelah klik "Tambah Perjanjian Kinerja" maka akan muncul tampilan seperti di bawah ini;

| ← → C ▲ Not secure 103.161.10           | 08.37/sipijar_new/master            | /perjanjian_kinerja?tahun=2024&satker=07 |                         |               | 수 12   팩 구 🛞 :                   |
|-----------------------------------------|-------------------------------------|------------------------------------------|-------------------------|---------------|----------------------------------|
| 🕒 BERBAGI ILMU: Mo 🔣 Makalah Administra | a 🛐 Pengertian Evaluasi             | 😳 doratoon - editor 🛛 💧 DEWA ANGGARA     | _2 💧 Latsar Manescha A3 | 🕙 Visi - Misi | All Bookmarks                    |
| BKPSDM<br>KABUPATEN BONDOWOSO           | ≡ []                                | Tambah Sasaran Strategis                 |                         | ×             | ALUN TAUFANA SULISTYADI          |
|                                         | PERJANJIAN KIN                      | Sasaran Strategis                        |                         |               | Data Master / Perjanjian Kinerja |
| SİPIJAR                                 | 2024<br>PEMERINTAH DAE<br>BADAN KEF |                                          |                         |               | Tambah Perjanjian Kinerja        |
| Kab. Bondowoso                          | No Sasaro                           |                                          | Batalkan Tambahk        | an            | Target Satuan                    |
| 🗋 Data Master 🔹 🔺                       |                                     |                                          |                         |               |                                  |
| Data Pegawai                            |                                     |                                          |                         |               |                                  |
| Perjanjian Kinerja                      |                                     |                                          |                         |               |                                  |
| Periode SKP                             |                                     |                                          |                         |               |                                  |
| 🗙 Penilai Pegawai                       |                                     |                                          |                         |               |                                  |
| 🖻 Perencanaan Kinerja 🗸 🗸               | 2024 © Sipijar   BKP                | SDM Kab, Bondowoso                       |                         |               |                                  |

9) Pada kolom "Sasaran Strategis" isikan target dari rencana hasil kerja JPT/ Pimpinan Unit Kerja Mandiri pada kolom tersebut. Kalimat dalam rencana kinerja harus berupa kalimat capaian atau hasil kerja, seperti meningkatnya....., terlaksananya...... dsb. Pada akhir kalimat pada rencana kinerja ditambahkan kata penugasan dari.... yang ada didalam tanda "(...)", contoh "Meningkatnya Profesionalitas Pegawai (Penugasan dari Pj. Bupati Bondowoso)". Setelah mengisi sasaran strategis maka akan muncul tampilan seperti dibawah ini;

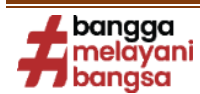

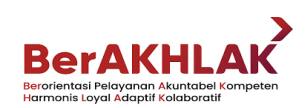

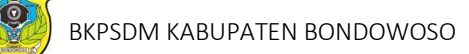

| ← → C ▲ Not secure 103.161.10             | 08.37/sipijar_new/master/perjanjian_kinerja?tahun=2024&satker=07                        | ☆ む   퀵 🌗 :                     |  |  |  |  |  |  |  |
|-------------------------------------------|-----------------------------------------------------------------------------------------|---------------------------------|--|--|--|--|--|--|--|
| 🕒 BERBAGI ILMU: Mo 🛛 🌃 Makalah Administra | 🛐 Pengertian Evaluasi 🧿 doratoon - editor 🔥 DEWA ANGGARA_2 🔥 Latsar Manescha A3         | 🚱 Visi - Misi 🔰 🛅 All Bookmarks |  |  |  |  |  |  |  |
| BKPSDM<br>KABUPATEN BONDOWOSO             | ≡ 0                                                                                     | ALUN TAUFANA SULISTYADI         |  |  |  |  |  |  |  |
|                                           | PERJANJIAN KINERJA                                                                      |                                 |  |  |  |  |  |  |  |
|                                           | 2024 💌                                                                                  | Tambah Perjanjian Kinerja       |  |  |  |  |  |  |  |
| SIPIJAR<br>Kab Bardawara                  | PEMERINTAH DAERAH KABUPATEN BONDOWOSO<br>BADAN KEPEGAWAIAN DAN PENGEMBANGAN SUMBER DAY. | A MANUSIA                       |  |  |  |  |  |  |  |
| Dashboard                                 | No Sasaran Strategis Indikator Kinerja Sasaran                                          | Target Satuan                   |  |  |  |  |  |  |  |
| Data Master ^                             | 1 Meningkatnya Profesionalitas Pegawai<br>(Penugasan dari Pj. Bupati Bondowoso)         |                                 |  |  |  |  |  |  |  |
| Data Pegawai                              | Edit Hapus Tambah Indikator                                                             |                                 |  |  |  |  |  |  |  |
| Perjanjian Kinerja                        |                                                                                         |                                 |  |  |  |  |  |  |  |
| Periode SKP                               |                                                                                         |                                 |  |  |  |  |  |  |  |
| 🗙 Penilai Pegawai                         |                                                                                         |                                 |  |  |  |  |  |  |  |
| 🛱 Perencanaan Kinerja 🗸 🗸                 | 2024 © SIPIJAR   BKPSDM Kab. Bondowoso                                                  |                                 |  |  |  |  |  |  |  |

 Setelah muncul tampilan seperti gambar diatas, silahkan menambah indikator pencapaian kinerja dengan cara klik tombol **"Tambah Indikator"** (yang bertanda kotak hitam). Maka akan muncul tampilan seperti di bawah ini;

| ← → C ▲ Not secure 103.161.10             | 08.37/sipijar_new/master    | /perjanjian_kinerja?tahun=2024&satker=07                    |               | ☆ ⊉   ()) :                                        |
|-------------------------------------------|-----------------------------|-------------------------------------------------------------|---------------|----------------------------------------------------|
| 🕒 BERBAGI ILMU: Mo 🛛 🎆 Makalah Administra | a 🚺 Pengertian Evaluas      | 💿 doratoon - editor 🛛 🔥 DEWA ANGGARA_2 🔥 Latsar Manescha A3 | 🚱 Visi - Misi | All Bookmarks                                      |
| BKPSDM<br>KABUPATEN BONDOWOSO             | ≡ 0                         | Tambah Indikator Kinerja                                    | ×             | ALUN TAUFANA SULISTYADI<br>NIP. 196304221986031005 |
|                                           | PERJANJIAN KIN              | Indikator Kinerja                                           |               | Data Master / Perjanjian Kinerja                   |
|                                           | 2024                        |                                                             |               | Tambah Perjanjian Kinerja                          |
| SIPIJAR<br>Kab. Bondowoso                 | PEMERINTAH DAE<br>BADAN KEF | Tipe                                                        | NUSIA         |                                                    |
| 🔂 Dashboard                               | No Sasara                   | Nilai Target                                                |               | Target Satuan                                      |
| Data Master ^                             | 1 Menin<br>(Penu            | 0                                                           | _             |                                                    |
| Data Pegawai                              | Edit                        | Satuan Target                                               |               |                                                    |
| Perjanjian Kinerja                        |                             |                                                             |               |                                                    |
| Periode SKP                               |                             |                                                             |               |                                                    |
| 🗙 Penilai Pegawai                         |                             | Batalkan Tambahk                                            | an            |                                                    |
| 🖻 Perencanaan Kinerja 🗸 🗸                 | 2024 © Sipijar   BKF        | SDM Kab. Bondowoso                                          |               |                                                    |

11) Setelah selesai mengisikan semua Sasaran Strategis berikut indikatornya maka akan terlihatat seperti gambar dibawah;

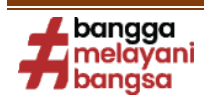

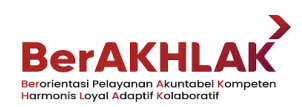

| - → C ▲ Not secure 103.161.1           | 108.37/sipijar_ne | ew/master/perjanjian_kinerja?tahun=2024&satk                                                 | er=07                                                                      |          | 🗟 🖈 🖸                         | }  💷 🍈            |
|----------------------------------------|-------------------|----------------------------------------------------------------------------------------------|----------------------------------------------------------------------------|----------|-------------------------------|-------------------|
| ) BERBAGI ILMU: Mo 🔣 Makalah Administr | ra 🛐 Pengert      | ian Evaluasi 🔉 doratoon - editor 🛛 🔥 DEWA AN                                                 | GGARA_2 🔥 Latsar Manescha A3 📀 Visi - Misi                                 |          |                               | All Bookma        |
| BKPSDM<br>KABUPATEN BONDOWOSO          | ≡ 3               |                                                                                              |                                                                            | ALUN TAU | FANA SULIS<br>P. 196304221986 |                   |
|                                        | PERJANJ           | JIAN KINERJA                                                                                 |                                                                            | Do       | ata Master / Pe               | erjanjian Kinerja |
|                                        | 2024              | *                                                                                            |                                                                            |          | ambah Perjanj                 | ian Kinerja       |
| SIPIJAR<br>Kab. Bondowoso              | PEMERII<br>BADA   | NTAH DAERAH KABUPATEN BONDOWOSO<br>AN KEPEGAWAIAN DAN PENGEN                                 | IBANGAN SUMBER DAYA MANUSIA                                                |          |                               |                   |
|                                        | No                | Sasaran Strategis                                                                            | Indikator Kinerja Sasaran                                                  | Target   | Satuan                        |                   |
| Data Master                            | 1                 | Meningkatnya Profesionalitas Pegawai<br>(Penugasan dari Pj. Bupati Bondowoso)                | Indeks Profesionalitas Pegawai (ASN)                                       | 68       | Indeks                        | ピ                 |
| Data Pegawai                           |                   |                                                                                              |                                                                            |          |                               |                   |
| Perjanjian Kinerja                     | 2                 | Meningkatnya Kualitas Pelayanan<br>Perangkat Daerah (Penugasan dari Pj.<br>Bupati Bondowoso) | Presentase Dokumen Perencanaan dan Evaluasi<br>PD yang Disusun Tepat Waktu | 100      | %                             | 20                |
| 🗙 Penilai Pegawai                      |                   | Edit Hapus Tambah Indikator                                                                  | NIIai SAKIP                                                                | 88       | Level                         | 区由                |
| 🖻 Perencanaan Kinerja 🗸 🗸              |                   |                                                                                              | Indeks Kepuasan Masyarakat                                                 | 79       | Level                         | 区由                |
|                                        |                   |                                                                                              |                                                                            |          |                               |                   |
| → C A Not secure 103 161 10            | )8 37/sinijar nev | v/master/nerianijan_kineria?tahun=2024&satke                                                 | =07                                                                        | 6.       |                               | I ≡r 🏨 :          |

|                                              | .100.3773ipijai_ | new/master/perjanjian_kmerjantanum=202403atke                                                                                                    | -07                                                                                |       |                                | w           |
|----------------------------------------------|------------------|----------------------------------------------------------------------------------------------------|------------------------------------------------------------------------------------|-------|--------------------------------|-------------|
| 🕽 BERBAGI ILMU: Mo 🔣 Makalah Administ        | tra 🛐 Penge      | ertian Evaluasi 💿 doratoon - editor 🔥 DEWA ANG                                                                                                    | GARA_2 🔥 Latsar Manescha A3 📀 Visi - Misi                                          |       |                                | All Bookmar |
| BKPSDM<br>KABUPATEN BONDOWOSO                | ≡ 8              | 3                                                                                                    |                                                                                    |       | FANA SULIST<br>P. 196304221986 |             |
|                                              | 3                | Meningkatnya Sistem Merit dalam Rangka<br>Menunjang Indeks Profesionalitas<br>Pegawai (Penugasan dari Pj. Bupati<br>Bondowoso)<br>Edit: Hapus Tambah Indikator         | Indeks Merit Sistem                                                                | 0     | Target                         | 20          |
| SIPIJAR                                      | 4                | Meningkatnya Kapasitas dan Kompetensi<br>ASN (Penugasan dari Pj. Bupati<br>Rondowaso)                                                                                  | Presentase ASN yang Mengikuti Pendidikan dan<br>Pelatihan Formal                   | 6.88  | %                              | 区间          |
| Cab. Bondowoso                               |                  | Edit Hapus Tambah Indikator                                                                                                    | Presentase Pejabat ASN yang Telah Mengikuti<br>Pendidikan dan Pelatihan Struktural | 71.37 | %                              | 区间          |
| Data Master  Data Pegawai Perjanjian Kinerja | 5                | Pengelolaan Anggaran Badan<br>Kepegawalan dan Pengembangan<br>Sumber Daya Manusia yang Optimal<br>(Penugasan dari Pj. Bupati Bondowoso)<br>Edit Hapus Tambah Indikator | Presentase Penyerapan Anggaran                                                     | 100   | %                              | 20          |
| Periode SKP Periode SKP Periode Pegawai      | 6                | Terlaksananya Direktif Pimpinan<br>(Penugasan dari Pimpinan)<br>Edit Hapus Tambah Indikator                                                                            | Presentase Penyelesaian Direktif Pimpinan Sesuai<br>dengan Waktu yang Ditentukan   | 100   | %                              | 12 11       |
| - Perencandan Kiherja V                      |                  |                                                                                                    |                                                                                    |       |                                |             |

12) Selanjutnya klik **"Perencanaan Kinerja" lalu "Rencana SKP"** lalu klik **"Tambah".** Langkah selanjutnya Pilih Perjanjian Kinerja dan Rencana Hasil Kinerja lalu klik **"Tambahkan".** 

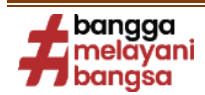

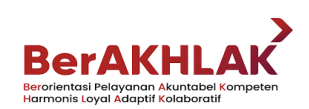

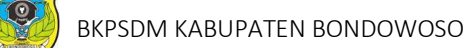

| ← → C ▲ Not secure 103.10                                | 61.108.37/sipijar_new/perencan                                                | aan_kinerja/skp/hasil                       | l_kerja                                                      |                      |               |                     | \$                                                 |             |
|----------------------------------------------------------|-------------------------------------------------------------------------------|---------------------------------------------|--------------------------------------------------------------|----------------------|---------------|---------------------|----------------------------------------------------|-------------|
| 🗿 BERBAGI ILMU: Mo 🔣 Makalah Admi                        | inistra 🛐 Pengertian Evaluasi                                                 | 💿 doratoon - editor                         | 🝐 DEWA ANGGARA_2                                             | 🛆 Latsar Manescha A3 | 🕑 Visi - Misi |                     |                                                    | l Bookmark: |
| BKPSDM<br>KABUPATEN BONDOWOSO                            | ≡ 0                                                                           | Tambah Renca                                | na Hasil Kerja                                               | \$                   | ¢             | ļ                   | ALUN TAUFANA SULISTYADI<br>NIP. 196304221986031005 |             |
|                                                          | RENCANA SKP                                                                   | Jenis                                       |                                                              |                      |               | Ho                  | me / Perencanaan Kinerja / Renca                   | na SKP      |
|                                                          | MUHAMMAD<br>NIP. 1978021220                                                   | Utama 👻<br>Perjanjian Kinerja<br>Pilih      |                                                              | Ţ                    |               |                     | Tambah Pilih Bawaha                                | in          |
| SIPIJAR<br>Kab. Bondowoso                                | Hasil Kerja Perilaku                                                          | Rencana Hasil Kerja                         |                                                              |                      |               |                     |                                                    |             |
| Dashboard                                                | Tahun                                                                         |                                             |                                                              |                      |               |                     |                                                    |             |
| 🗖 Data Master 🗸 🗸                                        | 2024 -                                                                        |                                             |                                                              |                      |               |                     |                                                    |             |
| Periode SKP                                              |                                                                               |                                             | _                                                            |                      | Target        |                     |                                                    |             |
| 🗙 Penilai Pegawai                                        | No Rencana Hasil Ke                                                           |                                             | Ba                                                           | talkan Tambahkan     | ulanan        | Perspektif          | Pola Penugasan                                     |             |
| 🖻 Perencanaan Kinerja 🛛 🔺                                | Kinerja Utama                                                                 |                                             |                                                              |                      |               |                     |                                                    |             |
| Rencana SKP<br>Manual Indikator<br>Matriks Peran & Hasil | 1 Meningkatnya Pro<br>Pegawai (Penuga<br>Bupati Bondowose<br>Tambeh Indikator | fesionalitas Ku<br>san dari Pj. In<br>b) (A | J <mark>antitas</mark><br>deks Profesionalitas Pegaw<br>JSN) | 68 Indeks<br>ai      | Sudah Dibuat  | Penerima<br>Layanan | Direktif Pejabat Penilai (Mandiri)                 | l           |
| Lampiran SKP                                             | 2 Meningkatnya Ku                                                             | alitas Ku                                   | Jantitas                                                     | 100 %                | Sudah Dibuat  | Penguatan           | Direktif Pejabat Penilai (Mandiri)                 | ſ           |

13) Setelah itu silahkan menambahkan indikator dengan cara klik **"Tambah Indikator"** maka akan muncul gambar seperti dibawah ini;

| ← → C ▲ Not secure 103.16                                                                                      | 61.108.37/sipijar_new/perenca                                                                                                    | naan_kinerja/skp/hasil_kerja?periode=12231                                                                                                    | 🔤 ৎ 🛧 🖸 । 🕶 🌗 :                                                                            |
|----------------------------------------------------------------------------------------------------|----------------------------------------------------------------------------------------------------|----------------------------------------------------------------------------------------------------|--------------------------------------------------------------------------------------------|
| 🕒 BERBAGI ILMU: Mo 🛛 🕅 Makalah Admir                                                                           | nistra 🛐 Pengertian Evaluasi                                                                                                    | 🔉 doratoon - editor 🛛 🔥 DEWA ANGGARA_2 🛆 Latsar Manescha A3                                                                                                    | 🚱 Visi - Misi 📔 🗅 All Bookmarks                                                            |
|                                                                                                    | ≡ 0                                                                                                    | Tambah Indikator Kinerja ×                                                                                                    |                                                                                            |
| KABUPATEN BONDOWOSO      KABUPATEN BONDOWOSO      SIPIJAR Kab. Bondowoso      Dashboard      Data Master     v | 6 Terlaksananya (<br>(Penugasan dar<br>Tanbah Indikata<br>7 Meningkatnya k<br>Pelayanan Pera<br>(Penugasan dar<br>Bondowoso)<br>Edit Hapus<br>Kinerja Tambahan | Rencana Hasil Kerja<br>Meningkatnya Kualitas Pelayanan Perangkat Daerah<br>(Penugasan dari Pj. Bupati Bondowoso)<br>Perspektif<br>Penerima Layanan •<br>Indikator Perjanjian Kinerja<br>Presentase Dokumen Perencanaan dan Evaluasi PD yang Disusun_*<br>Indikator Kinerja<br>Presentase Dokumen Perencanaan dan Evaluasi PD yang Disusun<br>Tepat Waktu | adon Dibuat Proses Bisnis Direktif Pejabat Penilai (Mandiri) [ ator Kinerja Belum Tersedia |
| Periode SKP                                                                                                    | 4                                                                                                    |                                                                                                    |                                                                                            |
| 🗙 Penilai Pegawai                                                                                              | Draft Rencana SK                                                                                                    | Range Target Nilai Target Satuan Target                                                                                                    |                                                                                            |
| 🖻 Perencanaan Kinerja 🛛 🔨                                                                                      | Ajukan Draft                                                                                                    | 100 %                                                                                                    | in pegawai untuk segera aitetapkan                                                         |
| Rencana SKP                                                                                                    |                                                                                                    | Pola Penugasan                                                                                                    |                                                                                            |
| Manual Indikator                                                                                               |                                                                                                    | Direktif Pejabat Penilai (Mandiri) 👻                                                                                                    |                                                                                            |
| Matriks Peran & Hasil                                                                                          |                                                                                                    |                                                                                                    |                                                                                            |
| Lampiran SKP                                                                                                   | 2024 © SiPIJAR   BKPSDM Kat                                                                                                    | Batalkan Tambahkan                                                                                                    |                                                                                            |

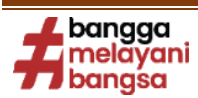

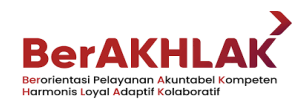

14) Setelah selesai mengisikan semua Rencana SKP berikut indikatornya maka langkah selanjutnya adalah mengajukan draft Rencana SKP dan menunggu validasi dari atasan, akan terlihatat seperti gambar dibawah;

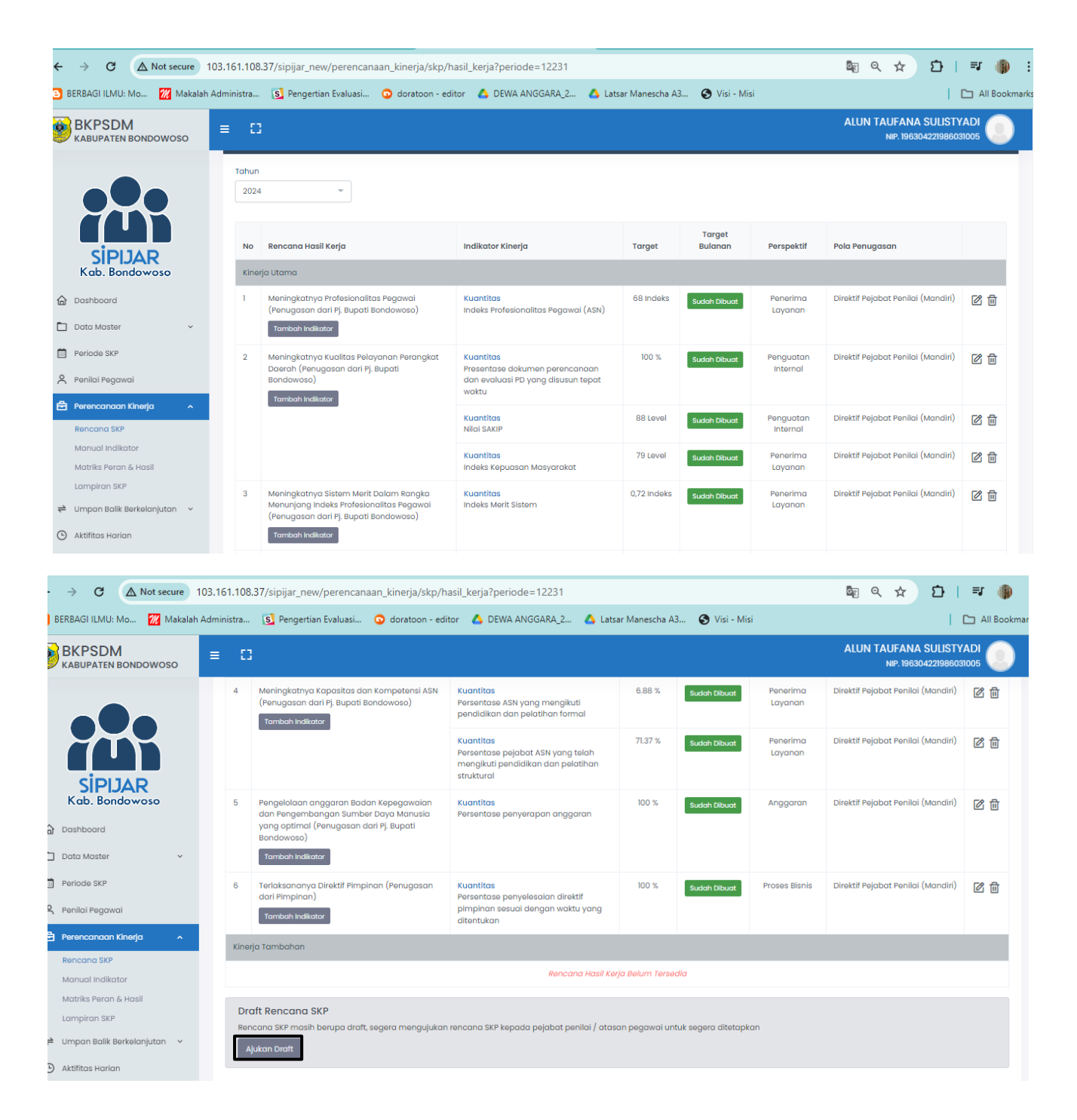

15) Setelah draft Rencana SKP divalidasi oleh atasan selanjutnya klik "Penilai Pegawai" lalu cek "Bawahan". Apabila sudah sesuai maka silahkan kembalik ke "Perencanaan Kinerja" lalu klik "Matriks Peran Hasil" lalu klik "Tambah" maka akan muncul gambar seperti dibawah ini;

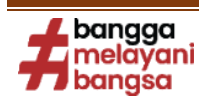

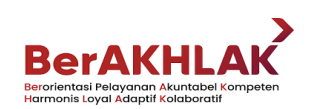

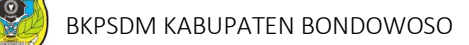

| ← → C ▲ Not secure            | 103.161.108.37/sipijar_new/perencanaan_          | kinerja/matriks_peran_hasil                               | षि ५ ☆ छे। ₹ 🌗 :                                     |
|-------------------------------|--------------------------------------------------|-----------------------------------------------------------|------------------------------------------------------|
| 🕒 BERBAGI ILMU: Mo 祝 Makalah  | Administra 🛐 Pengertian Evaluasi 💿               | doratoon - editor 🛛 🔥 DEWA ANGGARA_2 🔥 Latsar Manescha A3 | 🚱 Visi - Misi 📔 🗅 All Bookmarks                      |
| BKPSDM<br>KABUPATEN BONDOWOSO | ≡ 0                                              | Tambah Peran dan Hasil ×                                  | ALUN TAUFANA SULISTYADI                              |
|                               | MATRIKS PERAN DAN HASILS123                      | Pilih Bawahan                                             | Home / Perencanaan Kinerja / Matriks Peran dan Hasil |
|                               | MUHAMMAD ASNAWI SABII<br>NIP. 197802122006041022 | 196510/21987031009 - SAEFUDDIN SUHRI -                    | Tambah Catak                                         |
| SIPIJAR<br>Kab. Bondowoso     | Periode                                          |                                                           |                                                      |
| Dashboard                     | 01301100112024 370 31301100112024                |                                                           |                                                      |
| 🗋 Data Master 🗸 🗸             | Pegawai                                          | Batalkan <b>Tambahkan</b>                                 |                                                      |
| Periode SKP                   |                                                  |                                                           |                                                      |
| 😤 Penilai Pegawai             |                                                  |                                                           |                                                      |
| 🛱 Perencanaan Kinerja 🛛 🔺     |                                                  |                                                           |                                                      |
| Rencana SKP                   |                                                  |                                                           |                                                      |
| Matriks Peran & Hasil         |                                                  |                                                           |                                                      |
| Lampiran SKP                  |                                                  |                                                           |                                                      |
| 🗧 Umpan Balik Berkelanjutan 🕞 |                                                  |                                                           |                                                      |
| Aktifitas Harian              | 2024 © SIPIJAR   BKPSDM Kab. Bondowoso           |                                                           |                                                      |

16) Langkah terakhir adalah selesai mengisikan semua Rencana Hasil Kerja Baru setelah itu akan muncul tampilan seperti dibawah ini.

| $\begin{tabular}{ccc} \begin{tabular}{ccc} \begin{tabular}{cccc} \begin{tabular}{cccc} \begin{tabular}{ccc} \begi$ | 103.161.108.37/sipijar_new/da | ashboa   | ard 💩 🖣 🔍 🏌                                                                                                    | ះ ១।                        | () :         |
|----------------------------------------------------------------------------------------------------|-------------------------------|----------|----------------------------------------------------------------------------------------------------|-----------------------------|--------------|
| 🕒 BERBAGI ILMU: Mo 🕅 Makalal                                                                                                    | h Administra 🚺 Pengertian Ev  | /aluasi  | 💿 doratoon - editor 🔥 DEWA ANGGARA_2 🔥 Latsar Manescha A3 🚱 Visi - Misi                                         | 🗅 AI                        | ll Bookmarks |
| BKPSDM<br>KABUPATEN BONDOWOSO                                                                                                    | ≡ 🖸                           |          | ALUN TAUFANA S<br>NIP. 196304                                                                                   | SULISTYADI<br>4221986031005 | 0            |
|                                                                                                    | MATRIKS PERAN DAN HAS         | SILS123  | Home / Perencanaan Kinerja /                                                                                    | Matriks Peran c             | dan Hasil    |
|                                                                                                    | NIP. 197802122001             | 6041022  | ISABIL                                                                                                    | Tambah Ce                   | itak         |
| SIPIJAR<br>Kab. Bondowoso                                                                                                    | Periode                       |          | Indikator Kinerja                                                                                               |                             |              |
| Dashboard                                                                                                    | 01 Januari 2024 s/d 31 Jan    | nuari 20 | 24 • Niloi SAKIP                                                                                                |                             | ·            |
| Data Master V                                                                                                    | Pegawai                       | No       | Peran & Hasil / Rencana Kinerja                                                                                 |                             |              |
| Periode SKP                                                                                                    |                               | 1        | Terlaksananya perencanaan penganggaran dan evaluasi kinerja perangkat daerah (penugasan dari kepala dinas)      | Ø                           | Đ            |
| 🗙 Penilai Pegawai                                                                                                    |                               | 2        | Terlaksananya administrasi kepegawaian perangkat daerah (Penugasan dari kepala dinas)                           | Ø                           | Ū            |
| 🛱 Perencanaan Kinerja 🛛 🔺                                                                                                    |                               | 3        | Terlaksananya administrasi umum Peragkat Daerah (Penugasan dari kepala dinas)                                   | Ø                           | 创            |
| Rencana SKP<br>Manual Indikator                                                                                                    |                               | 4        | Tersedianya jasa penunjang urusan pemerintahan daerah (Penugasan dari kepala dinas)                             | Ø                           | Ū            |
| Matriks Peran & Hasil                                                                                                    | NIP. 196510121987031009       | 5        | Terlaksananya administrasi keuangan perangkat daerah (Penugasan dari kepala dinas)                              | Ø                           | <u>ل</u>     |
| Cumpian SkP    ← Umpan Balik Berkelanjutan    ✓                                                                                                    |                               | 6        | Terlaksananya pemeliharaan barang milik daerah penunjang urusan pemerintah daerah (Penugasan dari kepala dinas) | Ø                           | Đ            |
| Aktifitas Harian                                                                                                    |                               | 7        | Meningkatnya pelayanan administrasi dan sarana prasarana perkantoran (Penugasan dari kepala dinas)              | Ø                           | ₫.           |

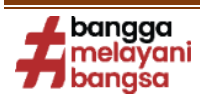

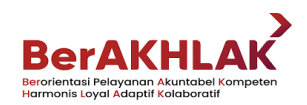

## TAHAPAN PENGISIAN SKP JABATAN ADMINISTRATOR, JABATAN FUNGSIONAL DAN JABATAN PELAKSANA:

(Tahapan nomor **1 s.d. 6** sama dengan tahapan pada pengisian SKP Jabatan Pimpinan Tinggi / Pimpinan Unit Kerja Mandiri yang telah dibahas sebelumnya).

7) Bagi Jabatan Administrator, Jabatan Fungsional Umum/Jabatan Pelaksana dan Jabatan Fungsional, pengisian rencana kinerja harus menunggu atasan dari pegawai tersebut mengisi rincian rencana kinerja terlebih dahulu. Pertama-tama klik "Perencanaan Kinerja" lalu "Rencana SKP", akan muncul tampilan seperti gambar di bawah ini;

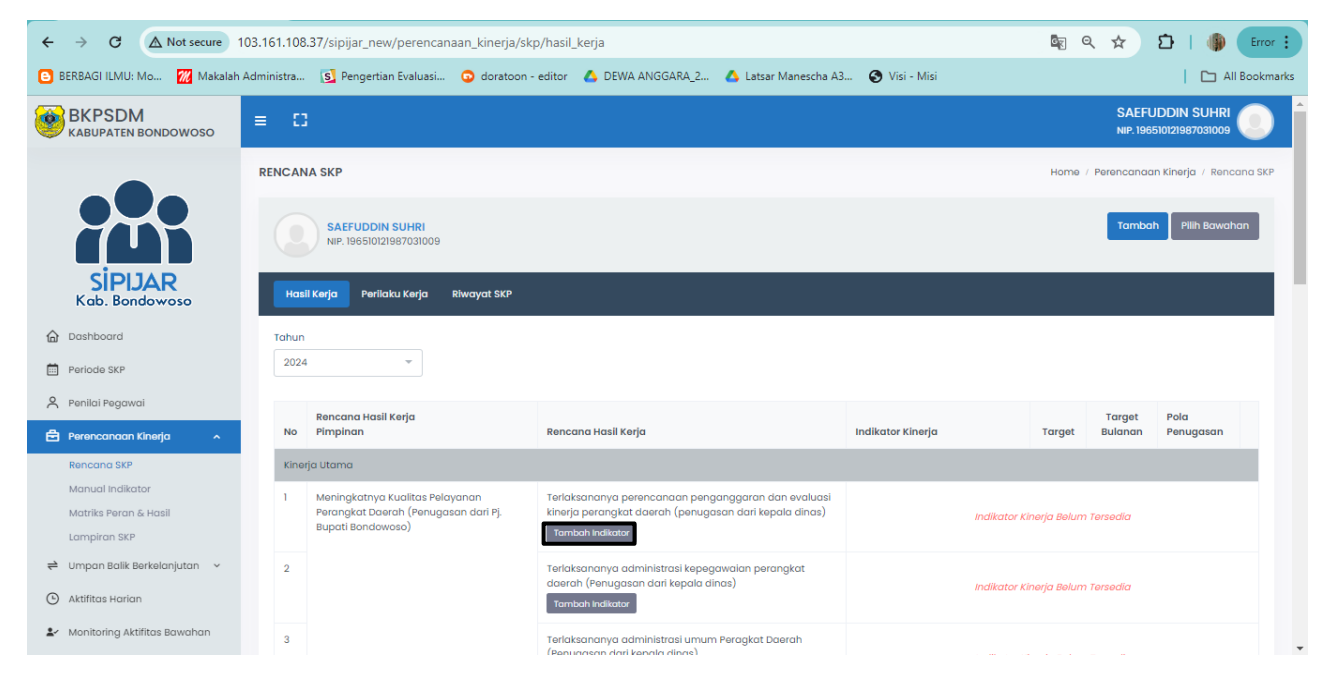

8) Selanjutnya klik Tambah Indikator silahkan diisi sesuai indikator kinerja dan target masing-masing maka akan muncul gambar seperti dibawah ini, Kalimat dalam rencana kinerja haruslah berupa kalimat target, seperti Jumlah ....., Persentase ....., dsb., contoh "Jumlah dokumen perencanaan, penganggaran dan evaluasi yang disusun tepat waktu". Dengan Target 13 Dokumen dan Pola Penugasan Direktif Pejabat Penilai (Mandiri). Setelah mengisikan rencana kinerja, klik "Tambahkan". Setelah mengisi rencana kinerja tersebut maka akan muncul tampilan seperti dibawah ini;

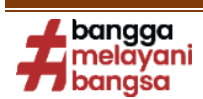

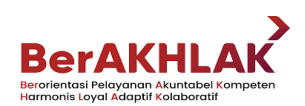

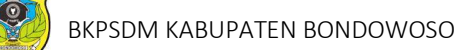

| $\leftrightarrow$ $\rightarrow$ C ( Not secure | 103.161.108.37/sipijar_new/perencanaa                        | n_kinerja/skp/hasil_kerja                                                                                                 | Error :                                  |
|------------------------------------------------|--------------------------------------------------------------|----------------------------------------------------------------------------------------------------|------------------------------------------|
| 🕒 BERBAGI ILMU: Mo 🏼 🌌 Makalah                 | Administra 🚺 Pengertian Evaluasi                             | 🔉 doratoon - editor 🛛 🔥 DEWA ANGGARA_2 🔥 Latsar Manescha A3 😵 Visi - Misi                                                 | All Bookmarks                            |
| BKPSDM<br>KABUPATEN BONDOWOSO                  | ≡ 0                                                          | Tambah Indikator Kinerja ×                                                                                                |                                          |
|                                                | RENCANA SKP                                                  | Rencana Hasil Kerja                                                                                                    | Home / Perencanaan Kinerja / Rencana SKP |
|                                                | SAEFUDDIN SUHRI<br>NP. 196510121987031009                    | Terlaksananya perencanaan penganggaran dan<br>evaluasi kinerja perangkat daerah (penugasan dari<br>kepala dinas)<br>Aspek | Tambah Rilih Bowahan                     |
| SIPIJAR<br>Kab. Bondowoso                      | Hasil Kerja Perilaku Kerja Ri                                | Kuantitas 👻<br>Indikator Kinerja Atasan                                                                                   |                                          |
| 🔓 Dashboard                                    | Tahun                                                        | Tambah Indikator Kinerja 👻                                                                                                |                                          |
| Periode SKP                                    | 2024 -                                                       | Indikator Kinerja                                                                                                    |                                          |
| R Penilai Pegawai                              | Rencana Hasil Kerja                                          | Jumiah dokumen perencanaan, penganggaran dan evaluasi yang<br>disusun tepat waktu                                         | Target Pola                              |
| 🛱 Perencanaan Kinerja 🛛 🔨                      | No Pimpinan                                                  | Indikator Kinerja                                                                                                    | Target Bulanan Penugasan                 |
| Rencana SKP                                    | Kinerja Utama                                                | Range Target Nilai Target Satuan Target                                                                                   |                                          |
| Matriks Peran & Hasil                          | 1 Meningkatnya Kualitas Pelaya<br>Perangkat Daerah (Penugasa | 13 Dokumen                                                                                                    | Indikator Kineria Belum Tersedia         |
| Lampiran SKP                                   | Bupati Bondowoso)                                            | Pola Penugasan                                                                                                    | ,                                        |
| 😝 Umpan Balik Berkelanjutan 🖂                  | 2                                                            | Direktif Pejabat Penilai (Mandiri) 👻                                                                                      |                                          |
| Aktifitas Harian                               |                                                              |                                                                                                    | Indikator Kinerja Belum Tersedia         |
| 🛃 Monitoring Aktifitas Bawahan                 | 3                                                            | Bataikan Tambahkan                                                                                                    |                                          |

9) Setelah semua indikator selesai diisi akan muncul tampilan seperti di bawah ini;

| ← → C ▲ Not secure                                                       | 103.161.108.37/sipijar_new/perencan                                                               | aan_kinerja/skp/hasil_kerja?periode                                                                                                    | =11475                                                                                            |               |                   | ९ ☆ छे। ₹                          | 🕼 Er       |
|--------------------------------------------------------------------------|---------------------------------------------------------------------------------------------------|----------------------------------------------------------------------------------------------------|---------------------------------------------------------------------------------------------------|---------------|-------------------|------------------------------------|------------|
| 🖸 BERBAGI ILMU: Mo 😿 Makalah                                             | Administra 🚺 Pengertian Evaluasi                                                                  | 🔉 doratoon - editor 🛛 💧 DEWA AN                                                                                                    | GGARA_2 🔥 Latsar Manescha A3                                                                      | 🚯 Visi - Misi |                   | (                                  | 🗅 All Book |
| BKPSDM<br>KABUPATEN BONDOWOSO                                            | ≡ 0                                                                                               |                                                                                                    |                                                                                                   |               |                   | SAEFUDDIN SU<br>NIP. 1965101219870 |            |
| -                                                                        | RENCANA SKP                                                                                       |                                                                                                    |                                                                                                   |               |                   | Home / Perencanaan Kinerja /       | Rencana S  |
|                                                                          | SAEFUDDIN SUHRI<br>NIP. 196510121967031009<br>Hasli Kerja Perilaku Kerja                          | Rîwayat SKP                                                                                                    |                                                                                                   |               |                   | Tambah Pilih                       | Bawahan    |
|                                                                          | Tahun                                                                                             |                                                                                                    |                                                                                                   |               |                   |                                    |            |
| Periode SKP                                                              | 2024 👻                                                                                            |                                                                                                    |                                                                                                   |               |                   |                                    |            |
| 🞗 Penilai Pegawai                                                        | Rencana Hasil Kerja<br>No Pimpinan                                                                | Rencana Hasil Keria                                                                                                    | Indikator Kineria                                                                                 | Taraet        | Target<br>Bulanan | Pola Penuaasan                     |            |
| Perencanaan Kinerja 🔨 🔨                                                  | Kinerja Utama                                                                                     | ,                                                                                                    | ,                                                                                                 | 3             |                   |                                    |            |
| kencana SKP<br>Manual Indikator<br>Matriks Peran & Hasil<br>Lampiran SKP | 1 Meningkatnya Kualitas<br>Polayanan Perangkat<br>Doarah (Penugasan dari<br>Pj. Bupati Bondowoso) | Terlaksananya perencanaan<br>penganggaran dan evaluasi kinerja<br>perangkat daerah (penugasan dari<br>kepala dinas)<br>Tambah Indikatar | Kuantitas<br>Jumlah dokumen perencanaan,<br>penganggaran dan evaluasi yang<br>disusun tepat waktu | 13 Dokumen    | Belum Dibuat      | Direktif Pejabat Penilai (Mandiri) | 2 1        |
| ➡ Umpan Balik Berkelanjutan ↓ ③ Aktifitas Harlan                         | 2                                                                                                 | Terlaksananya administrasi<br>kepegawaian perangkat daerah<br>(Penugasan dari kepala dinas)                                             | Kuantitas<br>Persentase ASN yang puas terhadap<br>penyelenggaraan administrasi                    | 100 %         | Belum Dibuat      | Direktif Pejabat Penilai (Mandiri) | 2 1        |

10) Langkah selanjutnya adalah menambahkan target bulanan sesuai target yang telah ditetapkan dengan cara klik **"Belum Dibuat"** lalu isi dan klik **simpan target bulanan**, seperti gambar dibawah ini;

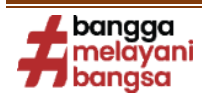

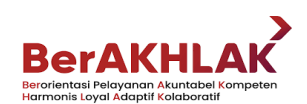

| $\leftrightarrow$ $\rightarrow$ C $\triangle$ Not secure                                                                                                    | 103.161.108.37/sipijar_new/perencanaan_kinerja/skp/hasil_kerj                                                                                                    | ja/indikator_kin                                                                | erja/detail?id=111231                                        | 1                                               | 🛯 🗠 🛧 🖸 । =                                                                                                    | Error 🗄                                                                                                    |
|----------------------------------------------------------------------------------------------------|----------------------------------------------------------------------------------------------------|---------------------------------------------------------------------------------|--------------------------------------------------------------|-------------------------------------------------|----------------------------------------------------------------------------------------------------|----------------------------------------------------------------------------------------------------|
| 🕒 BERBAGI ILMU: Mo 📶 Makalah                                                                                                    | Administra 🛐 Pengertian Evaluasi 💿 doratoon - editor 🛛 🛕                                                                                                    | DEWA ANGGAR                                                                     | IA_2 💧 Latsar Manescha A3 📀 Visi -                           | Misi                                            |                                                                                                    | All Bookmarks                                                                                                    |
| BKPSDM<br>KABUPATEN BONDOWOSO                                                                                                    | ≡ C                                                                                                    |                                                                                 |                                                              |                                                 | SAEFUDDI<br>NIP. 1965101219                                                                                                    |                                                                                                    |
|                                                                                                    | RENCANA SKP                                                                                                    |                                                                                 |                                                              |                                                 | Home / Perencanaan Kine                                                                                                    | erja / Rencana SKP                                                                                                    |
|                                                                                                    | SAEFUDDIN SUHRI<br>NIP. 1965/01/21987/031009                                                                                                    |                                                                                 |                                                              |                                                 |                                                                                                    | Pilih Bawahan                                                                                                    |
| SIPIJAR<br>Kab. Bondowoso                                                                                                    | Rencana Kinerja<br>Terlaksananya administrasi kepegawalan perangkat daerah<br>(Penugasan dari kepala dinas)                                                                                                    | Januari                                                                         | 0                                                            | Juli                                            | 0                                                                                                    |                                                                                                    |
| Dashboard     Periode SKP                                                                                                    | Indikator Kinerja<br>Persentase ASN yang puas terhadap penyelenggaraan<br>administrasi kepegawaian perangkat daerah                                                                                                    | Februari                                                                        | 0                                                            | Agustus                                         | 0                                                                                                    |                                                                                                    |
| 🗙 Penilai Pegawai                                                                                                    | Aspek<br>Kuantitas                                                                                                    | Maret                                                                           | 0                                                            | September                                       | 0                                                                                                    |                                                                                                    |
| Perencanaan Kinerja 🗸 🗸                                                                                                    | Total Target<br>100 %                                                                                                    | April                                                                           | 0                                                            | Oktober                                         | 0                                                                                                    |                                                                                                    |
| Manual Indikator                                                                                                    | Kembali                                                                                                    | меі                                                                             | 0                                                            | November                                        | 0                                                                                                    |                                                                                                    |
| Lampiran SKP                                                                                                    |                                                                                                    | Juni                                                                            | 0                                                            | Desember                                        | 0                                                                                                    |                                                                                                    |
| 얻 Umpan Balik Berkelanjutan 👻                                                                                                    |                                                                                                    |                                                                                 |                                                              |                                                 | Simpon T                                                                                                    | araet Bulanan                                                                                                    |
| Aktifitas Harian                                                                                                    |                                                                                                    | Target bular                                                                    | nan belum mencapai total target indikator                    |                                                 |                                                                                                    |                                                                                                    |
|                                                                                                    |                                                                                                    |                                                                                 |                                                              |                                                 |                                                                                                    |                                                                                                    |
| $\leftarrow \rightarrow C $ ( $\triangle$ Not secure                                                                                                    | 103.161.108.37/sipijar_new/perencanaan_kinerja/skp/hasil_kerj                                                                                                    | ja/indikator_kin                                                                | erja/detail?id=111243                                        |                                                 | ९☆ छ।≡                                                                                                    | Error :                                                                                                    |
| ← → C ▲ Not secure<br>BERBAGI ILMU: Mo Makalah                                                                                                    | 103.161.108.37/sipijar_new/perencanaan_kinerja/skp/hasil_ker<br>Administra 🛐 Pengertian Evaluasi 📀 doratoon - editor 🔥                                                                                                    | ja/indikator_kin<br>DEWA ANGGAR                                                 | nerja/detail?id=111243<br>IA_2 💧 Latsar Manescha A3 🔗 Visi - | Misi                                            | ९☆ ॻि । =                                                                                                    | Error :                                                                                                    |
| ← → C ▲ Not secure<br>BERBAGI ILMU: Mo Makalah<br>BKPSDM<br>KABUPATEN BONDOWOSO                                                                                                    | 103.161.108.37/sipijar_new/perencanaan_kinerja/skp/hasil_ker,<br>Administra 🛐 Pengertian Evaluasi 🇿 doratoon - editor 🛕                                                                                                    | ja/indikator_kin<br>) DEWA ANGGAR                                               | ierja/detaii?id=111243<br>A_2 🛕 Latsar Manescha A3 🤗 Visi -  | Misi                                            |                                                                                                    | Image: Construction of the second second secon |
|                                                                                                    | 103.161.108.37/sipijar_new/perencanaan_kinerja/skp/hasil_ker<br>a Administra (S Pengertian Evaluasi O doratoon - editor A<br>E C<br>RENCANA SKP                                                                                                    | ja/indikator_kin                                                                | nerja/detaii?id=111243<br>(A_2 🔥 Latsar Manescha A3 📀 Visi - | Misi                                            | Q ☆ ♪   =<br>SAEFUD<br>NIF: 199510<br>Home / Perencanaan Kinc                                                                                                    | Constant of the second second se |
| A Not secure     BERBAGI ILMU: Mo     BERBAGI ILMU: Mo     Makalah     BERPSDM     KABUPATEN BONDOWOSO                                                                                                    | 103.161.108.37/sipijar_new/perencanaan_kinerja/skp/hasil_ker<br>h Administra (S] Pengertian Evaluasi O doratoon - editor (A)<br>E []<br>RENCANA SKP<br>SAEFUDDIN SUHRI<br>NIP. 1965/01/21967/031009                                                                                                    | ja/indikator_kin                                                                | ierja/detaii?id=111243<br>(A_2 🙆 Latsar Manescha A3 📀 Visi - | Misi                                            | Q ★ D   =<br>SAEFUD<br>NIP: 19650<br>Home / Perencanaan Kine                                                                                                    | Error :<br>All Bookmarks DIN SUHRI DINSUHRI Origi / Rencana SKP Plih Bowahan                                                                                                    |
| A Not secure     BERBAGI ILMU: Mo     BERBAGI ILMU: Mo     Makalat     BERPSDM     KABUPATEN BONDOWOSO     SEPDAR     SEPDAR     Kab. Bondowoso                                                                                                    | 103.161.108.37/sipijar_new/perencanaan_kinerja/skp/hasil_ker<br>Administra (s) Pengertian Evaluasi (c) doratoon - editor (c)<br>E C)<br>RENCANA SKP<br>SAEFUDDIN SUHRI<br>Ner, 1665/012/98/7031009<br>Terloksononyo odministrasi kepegow<br>(Penge                                                                              | ja/indikator_kin                                                                | ierja/detail?id=111243                                       | Misi                                            | <ul> <li>A ★ D   =</li> <li>SAFFUD<br/>NP.10500</li> <li>Home / Perencanaan King</li> <li>100</li> </ul>                                                                                                    | Error :<br>All Bookmarks DIN SUHRI DINSUBRIOS All Bookmarks PDIN SUHRI Origin / Rencana SKP Plih Bawahan                                                                                                    |
| <ul> <li></li></ul>                                                                                                    | 103.161.108.37/sipijar_new/perencanaan_kinerja/skp/hašil_ker<br>h Administra (S) Pengertian Evaluasi (O) doratoon - editor (A)<br>E C)<br>RENCANA SKP<br>SAEFUDDIN SUHRI<br>NIE-1965/10/21697031009<br>Terlaksananya administrasi kepegan<br>Persentase ASN yang puas terha<br>administrasi kepegan                             | ja/indikator_kin<br>J DEWA ANGGAR                                               | ierja/detail7id=111243                                       | Misi<br>Juli<br>Agustus                         | <ul> <li>A ★ D   =</li> <li>SAEFUD<br/>NP. tesat</li> <li>Home / Perencanaan kine</li> <li>100</li> <li>100</li> </ul>                                                                                                    | Image: Construction of the second state of the second state o |
|                                                                                                    | 103.161.108.37/sipijar_new/perencanaan_kinerja/skp/hasil_ker<br>Administra (© Pengertian Evaluasi (> doratoon - editor ()<br>E C<br>RENCANA SKP<br>SAEFUDDIN SUHRI<br>NIP-1665K0121897031009<br>Terloksonanya administrasi kepegan<br>Persentase ASN yang puas terh<br>administrasi kepegan                                     | ja/indikator_kin                                                                | ierja/detail7id=111243<br>IA_2 🛕 Latsar Manescha A3 📀 Visi - | Misi Misi Juli Agustus September                | Q         ★         Ď                   =           SAFFUD         NP, 19050           Home /         Perencancan King           100         100           100         100                                                                                               | Image: Construction of the second second secon |
| And secure   BERBAGI LIMU: Mail   BERBAGI LIMU: Mail   BERBAGI LIMU: Ma                                                                                                    | 103.161.108.37/sipijar_new/perencanaan_kinerja/skp/hasil_ker<br>Administra (© Pengertian Evaluasi (> doratoon - editor ()<br>E C<br>RENCANA SKP<br>SAEFUDDIN SUHRI<br>Ner. 1965I012/1957031009<br>Terloksononyo odministrasi kepegow<br>(Pensentase ASN yong puos terlok<br>odministrasi kepegow<br>Torget Si                   | ja/indikator_kin<br>b DEWA ANGGAR                                               | erja/detail?id=111243<br>IA_2 🛆 Latsar Manescha A3 📀 Visi -  | Misi<br>Juli<br>Agustus<br>September<br>Oktober | Q       ★       D               =         SAEFUD         NIF: 19920         Home / Perencanaan Kine         100         100         100         100         100         100                                                                                              | Error :     Error :     Error :     Error :     All Bookmarks  DIN SUHRI DIN SUHRI Orga / Rencond SKP  Pith Bowchon                                                                                                    |
| <ul> <li>And securit</li> <li>BERBAGI LIMUKANU.</li> <li>BERBAGI LIMUKANU.</li> <li>Makalati</li> <li>BERBAGI LIMUKANU.</li> <li>Makalati</li> <li>BERBAGI LIMUKANU.</li> <li>Makalati</li> <li>BERBAGI LIMUKANU.</li> <li>Makalati</li> <li>BERBAGI LIMUKANU.</li> <li>Makalati</li> <li>BERBAGI LIMUKANU.</li> <li>Makalati</li> <li>BERBAGI LIMUKANU.</li> <li>Makalati</li> <li>BERBAGI LIMUKANU.</li> <li>Makalati</li> <li>BERBAGI LIMUKANU.</li> <li>Makalati</li> <li>Makalati</li> <li></li></ul> | 103.161.108.37/sipijar_new/perencanaan_kinerja/skp/hasil_ker<br>Administra                                                                                                    | ja/indikator_kin<br>b DEWA ANGGAR<br>b DEWA ANGGAR<br>KP Bulanan b<br>Mel       | ierja/detaii7id=111243<br>A.2 A Latsar Manescha A3 O Visi -  | Misi Misi                                       | Q       ★       Ď               =         SAFFUD       Heriter       SAFFUD         Home /       Perencancan King         100                                                                                                    | Image: Construction of the second second secon |
| <ul> <li>And secure</li> <li>BERBAGI LIMUK Mou.</li> <li>Makalati</li> <li>BERBAGI LIMUK Mou.</li> <li>Makalati</li> <li>Makalati&lt;</li></ul>                                                                                                    | 103.161.108.37/sipijar_new/perencanaan_kinerja/skp/hasil_ker<br>Administra () Pengertian Evaluasi () doratoon - editor ()<br>E C<br>RENCANA SKP<br>SAFFUDDIN SUHRI<br>Ner. 1965/10/21897031009<br>Teriaksananya administrasi kepegan<br>Persentase ASN yang puas terh<br>administrasi kepegan<br>Target Si<br>kemboli           | ia/indikator_kin<br>b DEWA ANGGAR<br>DEWA ANGGAR<br>KP Bulanan b<br>Mol<br>Juni | erja/detail7id=111243                                        | Misi                                            | Q       ★       D               =         SAEFUD       NR.18930         Nome / Perencanaan kine         100                                                                                                    | Image: Construction of the second second secon |
| <ul> <li>And secure</li> <li>BERBAGI LIMU: Mo.</li> <li>Makalat</li> <li>BERBAGI LIMU: Mo.</li> <li>Makalat</li> <li>BERBAGI LIMU: Mo.</li> <li>Makalat</li> <li>BERBAGI LIMU: Mo.</li> <li>Makalat</li> <li>BERBAGI LIMU: Mo.</li> <li>Makalat</li> <li>Berbaganat</li> <li>Perside SKP</li> <li>Marual Indikator</li> <li>Marual Indikator</li> </ul>                                                                                                    | 103.161.108.37/sipijar_new/perencanaan_kinerja/skp/hasil_ker<br>Administra () Pengertian Evaluasi () doratoon - editor ()<br>E C<br>RENCANA SKP<br>SAFFUDDIN SUHRI<br>NIP.1965/0121987031009<br>Terloksononyo administrasi kopegov<br>(Penuga<br>Persentose ASN yang puos terhs<br>administrasi kepegov<br>Target Si<br>kemball | kP Bulanan b                                                                    | erja/detail7id=111243                                        | Misi                                            | Q       ★       D               =         SAEFUD       NP.19500         NOT       Perencanaan Kine         100       100         100       100         100       100         100       100         100       100         100       100         100       Simpan Televice | Image: Second SkP                                                                                                    |

11) Setelah selesai mengisi target di semua indikator, klik "Ajukan Draft" seperti gambar dibawah;

|                                | 103.161.10    | 8.37/sipijar_new/perencar                                       | naan_kinerja/skp/hasil_kerja?periode                                                                                                  | e=11475                                                                                                    | A MER MER        | 2               | <b>□</b> Q ☆ 12   ₹                | 🐌 💽      |
|--------------------------------|---------------|-----------------------------------------------------------------|----------------------------------------------------------------------------------------------------|----------------------------------------------------------------------------------------------------|------------------|-----------------|------------------------------------|----------|
| DERDAGI IEMO: MO Makala        | n Administra. | S Pengertian Evaluasi                                           | Goratoon - editor 🔥 Dewa Ait                                                                                                    | IGGARA_2 🔥 Latsar Manescha A5                                                                                      | Visi - Misi      |                 |                                    | All BOOK |
| BKPSDM<br>KABUPATEN BONDOWOSO  | = 8           | 3                                                               |                                                                                                    |                                                                                                    |                  |                 | SAEFUDDIN S<br>NIP. 1965101219870  | 31009    |
|                                |               |                                                                 |                                                                                                    | Persentase sarana dan prasarana<br>aparatur yang layak fungsi                                                      |                  | JAARILLAAAA     | , , ,                              | e u      |
|                                |               |                                                                 |                                                                                                    | Kuantikas<br>Persentase dokumen<br>penyelenggaraan pemerintahan<br>yang sesual pedoman yang disusun<br>tepat waktu | 100 %            | Sudah Dibuat    | Direktif Pejabat Penilai (Mandiri) | 2        |
| SIPIJAR<br>Kab. Bondowoso      |               |                                                                 |                                                                                                    | Kuantitas<br>Persentase laporan yang tepat<br>waktu                                                                | 13 Dokumen       | Sudah Dibuat    | Direktif Pejabat Penilai (Mandiri) | 2 1      |
| Periode SKP<br>Penilai Pegawai | 9             | Terlaksananya Direktif<br>Pimpinan (Penugasan<br>dari Pimpinan) | Terlaksananya direktif pimpinan<br>sesuai dengan target waktu yang<br>ditetapkan (penugasan dari kepala<br>dinas)<br>Tembah indikatar | Kuantitas<br>Terlaksananya direktif pimpinan                                                                       | 100 %            | Sudah Dibuat    | Direktif Pejabat Penilai (Mandiri) | ピ 前      |
| Perencanaan Kinerja 🔷 🔨        | 1.00          |                                                                 |                                                                                                    |                                                                                                    |                  |                 |                                    | _        |
| Rencana SKP                    | Kin           | erja Tambahan                                                   |                                                                                                    |                                                                                                    |                  |                 |                                    |          |
| Matriks Peran & Hasil          |               |                                                                 |                                                                                                    | Rencana Hasil Kerja Belum Tersedia                                                                                 |                  |                 |                                    |          |
| Lampiran SKP                   | D             | raft Rencana SKP                                                |                                                                                                    |                                                                                                    |                  |                 |                                    |          |
| Umpan Balik Berkelanjutan 🗸 🗸  | R             | encana SKP masih berupa draf                                    | lt, segera mengujukan rencana SKP kepad                                                                                               | a pejabat penilai / atasan pegawai untuk                                                                           | segera ditetapka | nı              |                                    |          |
| Aktifitas Harlan               |               | Ajukan Draft                                                    |                                                                                                    |                                                                                                    |                  |                 |                                    |          |
| Monitoring Aktifitas Bawahan   |               |                                                                 |                                                                                                    |                                                                                                    |                  |                 |                                    |          |
| 0 - 1                          |               | AA 141 -                                                        |                                                                                                    |                                                                                                    |                  | <b>(1)</b> 2000 |                                    | 15:23    |

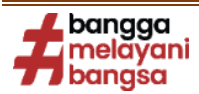

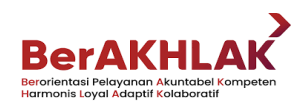

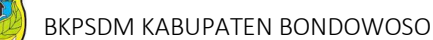

12) Setelah mengisi semua Rencana Kinerja, Indikator dan Target, serta selesai divalidasi atasan maka tampilan pada *website* akan seperti gambar di bawah ini;

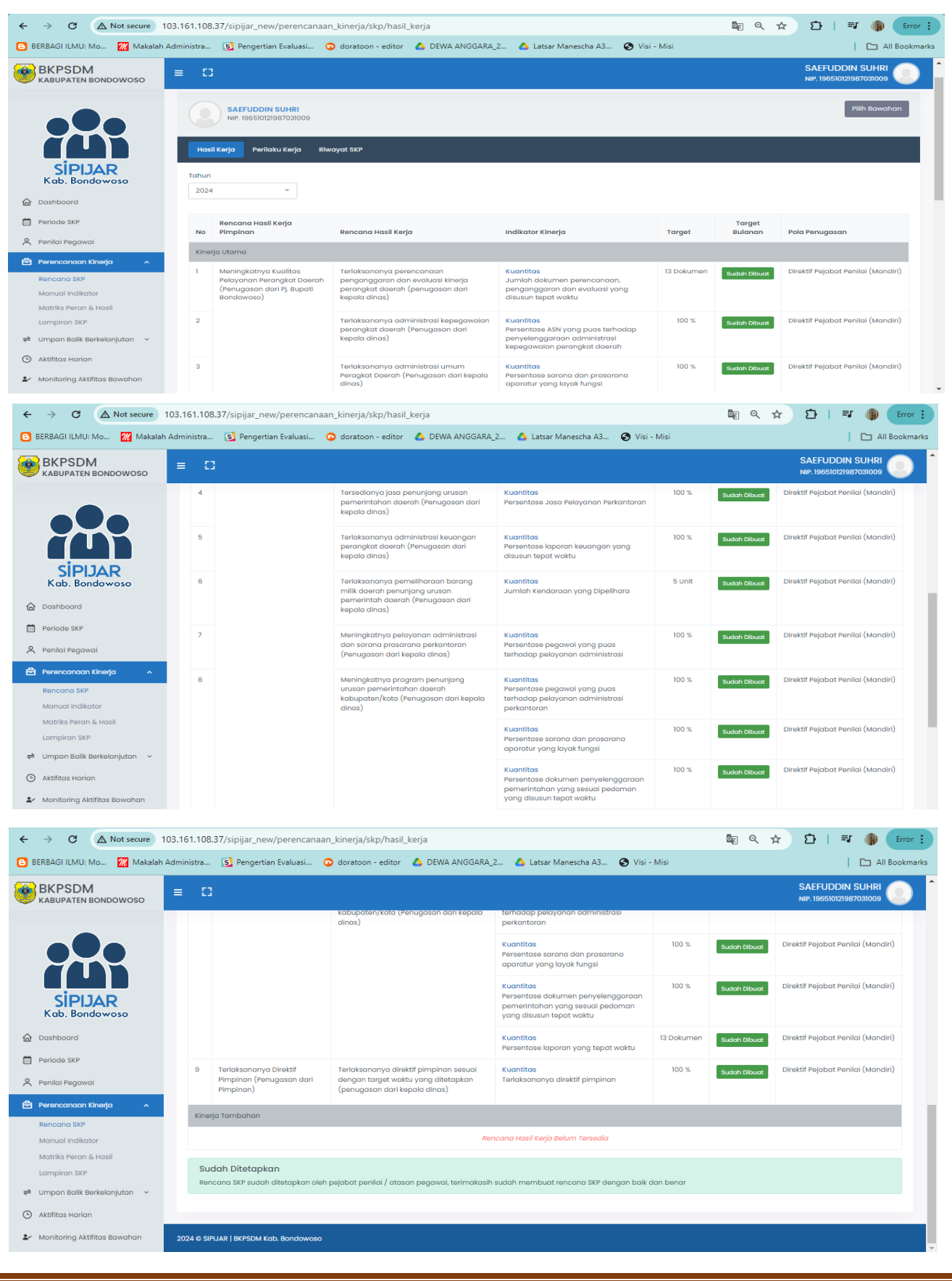

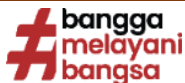

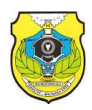

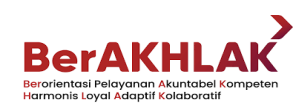

#### TAHAPAN VALIDASI SKP OLEH ATASAN LANGSUNG:

- 1) Mengunjungi aplikasi SIPIJAR yaitu dengan website www.sipijar.bondowosokab.go.id
- 2) Silahkan "*log in*" dengan *username* dan *password* atasan langsung;
- 3) Pilih menu **"Perencanaan Kinerja"** kemudian klik sub menu **"Rencana SKP"** seperti kotak hitam

pada tampilan dibawah ini;

| $\leftarrow \rightarrow C $ ( A Not secure | 103.161.108.37/sipijar_new/perencanaan_kinerja/skp/ha                                     | sil_kerja                                                                                  |                        |                       | ବ 🖈 🖸 । 🌗                           |  |
|--------------------------------------------|-------------------------------------------------------------------------------------------|--------------------------------------------------------------------------------------------|------------------------|-----------------------|-------------------------------------|--|
| 🕒 BERBAGI ILMU: Mo 🔣 Makalah               | Administra 🧕 Pengertian Evaluasi 💿 doratoon - edit                                        | or 🔥 DEWA ANGGARA_2 💧 Latsar Manesch                                                       | ha A3 🔇 Visi - Misi    |                       | All Bookm                           |  |
| BKPSDM<br>KABUPATEN BONDOWOSO              | ≡ □                                                                                       |                                                                                            |                        | ALUN T                | AUFANA SULISTYADI                   |  |
|                                            | RENCANA SKP                                                                               |                                                                                            |                        | Home                  | / Perencanaan Kinerja / Rencana SKF |  |
| Rith Bawahan                               |                                                                                           |                                                                                            |                        |                       |                                     |  |
| SIPIJAR<br>Kab. Bondowoso                  | Hasil Kerja Perilaku Kerja Riwayat SKP                                                    |                                                                                            |                        |                       |                                     |  |
| Dashboard                                  | Tahun                                                                                     |                                                                                            |                        |                       |                                     |  |
| 🗖 Data Master 🗸 🗸                          | 2024 ~                                                                                    |                                                                                            |                        |                       |                                     |  |
| Periode SKP                                |                                                                                           |                                                                                            | Target                 |                       |                                     |  |
| 🗙 Penilai Pegawai                          | No Rencana Hasil Kerja                                                                    | Indikator Kinerja                                                                          | Target Bulanan         | Perspektif            | Pola Penugasan                      |  |
| 🖹 Perencanaan Kinerja 🛛 🔨                  | Kinerja Utama                                                                             |                                                                                            |                        |                       |                                     |  |
| Rencana SKP<br>Manual Indikator            | 1 Meningkatnya Profesionalitas Pegawai (Penugasa<br>dari Pj. Bupati Bondowoso)            | in Kuantitas<br>Indeks Profesionalitas Pegawai (ASN)                                       | 68 Indeks Sudah Dibuat | Penerima<br>Layanan   | Direktif Pejabat Penilai (Mandiri)  |  |
| Matriks Peran & Hasil<br>Lampiran SKP      | 2 Meningkatnya Kualitas Pelayanan Perangkat Daer<br>(Penugasan dari Pj. Bupati Bondowoso) | ah Kuantitas<br>Presentase dokumen perencanaan dan<br>evaluasi PD yang disusun tepat waktu | 100 % Sudah Dibuat     | Penguatan<br>Internal | Direktif Pejabat Penilai (Mandiri)  |  |
|                                            |                                                                                           | Kuantitas                                                                                  | 88 Level Sudah Dibuat  | Penguatan             | Direktif Pejabat Penilai (Mandiri)  |  |

- 4) Kemudian klik **"Pilih Bawahan"** seperti gambar diatas, kemudian pilih pegawai yang akan divalidasi target SKPnya;
- Silahkan melakukan verifikasi rencana SKP bawahan dengan gulir kebawah lalu klik "Proses Penetapan" lalu pilih status penetapan "Ditetapkan Sebagai SKP" jika rencana kinerja bawahan yang disusun telah sesuai;

| $\leftarrow$ $\rightarrow$ $\mathcal{C}$ $\land$ Not secure 1 | 103.161.108.37/sipijar_new/perencan                                                                                                    | aan_kinerja/skp/hasil_kerja?nip=196510121987031009       |                     |            |              | ৎ 🖈 🖸 । 🌗 :                        |  |
|---------------------------------------------------------------|----------------------------------------------------------------------------------------------------|----------------------------------------------------------|---------------------|------------|--------------|------------------------------------|--|
| 🕒 BERBAGI ILMU: Mo 📶 Makalah                                  | Administra 🛐 Pengertian Evaluasi                                                                                                    | 🔉 doratoon - editor 🛛 🔥 DEWA ANGGARA_2 🛆 Latsar Manescha | A3 🔇 Visi           | - Misi     |              | All Bookmarks                      |  |
| BKPSDM<br>KABUPATEN BONDOWOSO                                 | ≡ 0                                                                                                    | Pengajuan Rencana SKP                                    | ×                   |            | ALUN         | NIP. 196304221986031005            |  |
|                                                               |                                                                                                    | Pilih Status Penetapan<br>Ditetapkan sebagai SKP         | arana               | 100 %      | Sudah Dibuat | Direktif Pejabat Penilai (Mandiri) |  |
| SIPLIAR                                                       |                                                                                                    | Cototon                                                  | ənggaraan<br>edoman | 100 %      | Sudah Dibuat | Direktif Pejabat Penilai (Mandiri) |  |
| Kab. Bondowoso                                                |                                                                                                    |                                                          | at waktu            | 13 Dokumen | Sudah Dibuat | Direktif Pejabat Penilai (Mandiri) |  |
| Dashboard     Data Master ~                                   | 9 Terlaksananya Direktif<br>Pimpinan (Penugasan dari<br>Pimpinan)                                                                         | Batalkan Lanjutkan                                       | nan                 | 100 %      | Sudah Dibuat | Direktif Pejabat Penilai (Mandiri) |  |
| Periode SKP                                                   | Kinerja Tambahan                                                                                                    |                                                          |                     |            |              |                                    |  |
| 😤 Penilai Pegawai                                             |                                                                                                    | Rencana Hasil Kerja Belum Te                             |                     |            |              |                                    |  |
| 🖻 Perencanaan Kinerja 🖍                                       |                                                                                                    |                                                          |                     |            |              |                                    |  |
| Rencana SKP<br>Manual Indikator<br>Matriks Peran & Hasil      | Menunggu Penetapan<br>Rencana KR Pudah digiukan kepada pejabat penilai / atatan pegawai, harap menunggu penetapan akp<br>Proses Penetapan |                                                          |                     |            |              |                                    |  |
| Lampiran SKP<br>⇄ Umpan Balik Berkelanjutan   ~               |                                                                                                    |                                                          |                     |            |              |                                    |  |
| Aktifitas Harian                                              | 2024 © SIPIJAR   BKPSDM Kab. Bondowo:                                                                                                    | 30                                                       |                     |            |              |                                    |  |

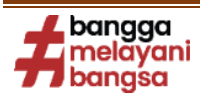

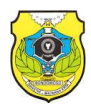

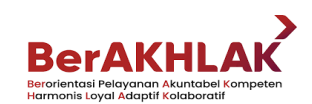

#### TAHAPAN PENGISIAN EKSPEKTASI PIMPINAN TERHADAP PRILAKU KERJA BAWAHAN

- 1) Mengunjungi aplikasi SIPIJAR yaitu dengan website www.sipijar.bondowosokab.go.id
- 2) Silahkan "log in" dengan username dan password masing-masing;
- Pilih menu "Perencanaan Kinerja" kemudian klik sub menu "Rencana SKP" lalu geser ke "Perilaku Kerja" seperti kotak hitam pada tampilan dibawah ini;

| $\leftarrow$ $\rightarrow$ <b>C</b> ( $\triangle$ Not secure 103.10 | .108.37/sipijar_new/perencanaan_kinerja/skp/perilaku_kerja?ni                                                                                                    | p=196510121987031009                                         | 🗣 ९ 🛧 🖸 । 🌗 :                   |
|---------------------------------------------------------------------|----------------------------------------------------------------------------------------------------|--------------------------------------------------------------|---------------------------------|
| 🕒 BERBAGI ILMU: Mo 🛛 📶 Makalah Admi                                 | stra 🧕 Pengertian Evaluasi 💿 doratoon - editor 🛛 💧 DEWA /                                                                                                    | ANGGARA_2 🔥 Latsar Manescha A3 📀 Visi - Misi                 | All Bookmarks                   |
| BKPSDM<br>KABUPATEN BONDOWOSO                                       | ≡ 0                                                                                                    | ALUN T                                                       | AUFANA SULISTYADI               |
|                                                                     | RENCANA SKP                                                                                                    | Home / Per                                                   | rencanaan Kinerja / Rencana SKP |
|                                                                     | SAEFUDDIN SUHRI<br>NIP. 196510121987031009                                                                                                    |                                                              | Pilih Bawahan                   |
| SIPIJAR<br>Kab. Bondowoso                                           | Hasil Kerja Perilaku Kerja Riwayat SKP                                                                                                    |                                                              |                                 |
| Dashboard                                                           | Tahun                                                                                                    |                                                              |                                 |
| 🗋 Data Master 🗸 🗸                                                   | 2024 -                                                                                                    |                                                              |                                 |
| Periode SKP                                                         | No Standar Perilaku Kerja                                                                                                    | Ekspektasi Khusus Pimpinan                                   |                                 |
| 🗙 Penilai Pegawai                                                   | 1 Berorientasi pelayanan                                                                                                    | Belum Ada Eksnektasi Khusus                                  |                                 |
| 🖻 Perencanaan Kinerja 🗸 🗸                                           | <ul> <li>Memahami dan memenuhi kebutuhan masya</li> <li>Ramah, cekatan, solutif, dan dapat diandalkan</li> <li>Melakukan perbaikan tiada henti</li> </ul>                      | rakat<br>1                                                   |                                 |
| Rencana SKP<br>Manual Indikator                                     |                                                                                                    |                                                              |                                 |
| Matriks Peran & Hasil<br>Lampiran SKP                               | <ul> <li>2 Akuntabel</li> <li>Melaksanakan tugas dengan jujur, bertanggur<br/>disiplin, dan berintegritas tinggi</li> <li>Menggunakan kekayaan dan barang milik neg</li> </ul> | ng jawab, cermat, Belum Ada Ekspektasi Khusus<br>yara secara | ٣                               |

4) Masukan eksepektasi pimpinan dengan cara klik ikon kertas seperti dalam kotak hitam diatas, lalu klik simpan seperti gambar dibawah ini;

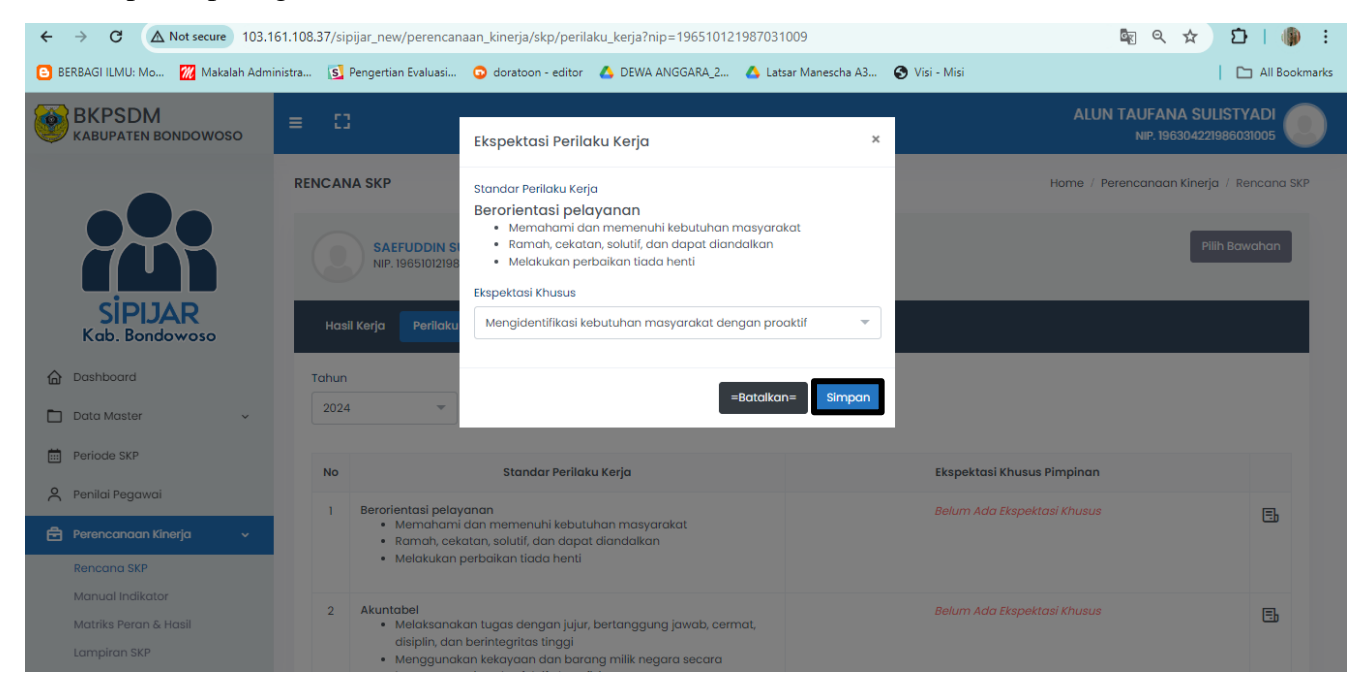

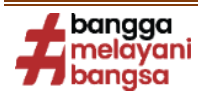

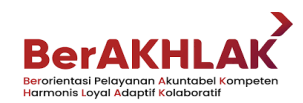

#### TAHAPAN PENGISIAN KINERJA/AKTIVITAS HARIAN:

- 1) Mengunjungi aplikasi SIPIJAR yaitu dengan website www.sipijar.bondowosokab.go.id
- 2) Silahkan "log in" dengan username dan password masing-masing;
- 3) Pilih menu "Aktivitas Harian" dan klik "Tambah Aktivitas" seperti kotak hitam pada tampilan dibawah ini;

| ← → C ▲ Not secure 103.161.10            | 8.37/sipijar_new/aktifitas                 |                  |                      |               | \$                          | ប 🖗 ៖                |
|------------------------------------------|--------------------------------------------|------------------|----------------------|---------------|-----------------------------|----------------------|
| 🕒 BERBAGI ILMU: Mo 🔣 Makalah Administra. | 😒 Pengertian Evaluasi 💿 doratoon - editor  | 🔥 DEWA ANGGARA_2 | 🛆 Latsar Manescha A3 | 🕙 Visi - Misi |                             | All Bookmarks        |
| BKPSDM<br>KABUPATEN BONDOWOSO            | ≡ 0                                        |                  |                      |               | SAEFUDDII<br>NIP. 196510121 | N SUHRI<br>987031009 |
|                                          | AKTIFITAS HARIAN                           |                  |                      |               | Hom                         | e / Aktifitas Harian |
| SiPLJAR<br>Kab. Bondowoso                | SAEFUDDIN SUHRI<br>NIP. 196510121987031009 |                  |                      |               | Tambah Aktifitas cetak      | Pilih Bawahan        |
| Dashboard                                | Periode<br>05-2024                         |                  |                      |               |                             |                      |
| Penilai Pegawai                          | No Tanggal                                 | SKP & NON SKP    | Aktifitas            | Output        | Durasi (Menit)              | Aksi                 |
| Perencanaan Kinerja 🗸 🗸                  |                                            |                  |                      |               |                             |                      |
| → Umpan Balik Berkelanjutan  ~           |                                            |                  |                      |               |                             |                      |
| O Aktifitas Harian                       |                                            |                  |                      |               |                             |                      |
| よ Monitoring Aktifitas Bawahan           | 2024 © SiPIJAR   BKPSDM Kab. Bondowoso     |                  |                      |               |                             |                      |
| A Fueluesi Viessia                       |                                            |                  |                      |               |                             |                      |

 4) Kemudian sesuaikan tanggal dengan cara klik "Tanggal" dan sesuaikan periode dengan cara klik "Periode". Selanjutnya silahkan memilih SKP terkait dan aktivitas harian yang sesuai atau selaras dengan kegiatan yang akan diinput kemudian klik "Simpan", seperti kotak hitam pada tampilan dibawah ini;

| $\leftrightarrow$ $\rightarrow$ <b>C</b> ( $\triangle$ Not secure 103.161. | 108.37/sipijar_new/aktifitas                                                                            | ☆ £   () ÷                      |
|----------------------------------------------------------------------------|----------------------------------------------------------------------------------------------------|---------------------------------|
| 🕒 BERBAGI ILMU: Mo 🔣 Makalah Administ                                      | tra 🛐 Pengertian Evaluasi 🧿 doratoon - editor 🔥 DEWA ANGGARA_2 🍐 Latsar Manescha A3 😵 Visi - Misi       | All Bookmarks                   |
| BKPSDM                                                                     | 07-05-2024                                                                                              |                                 |
| KABUPATEN BONDOWOSO                                                        | Periode                                                                                                 | NIP. 190510121987031009         |
|                                                                            | 2024-01-01 s.d 2024-12-31                                                                               | Home / Aktifitas Harian         |
|                                                                            | SKP                                                                                                    |                                 |
|                                                                            | Terlaksananya perencanaan penganggaran dan evaluasi kinerja perangkat daerah (penugasan dari kepala di+ | n Aktifitas cetak Pilih Bawahan |
| SIPIJAR<br>Kab. Bondowoso                                                  | Aktivitas                                                                                               |                                 |
| <b>A</b>                                                                   | Memimpin Rapat 🔹                                                                                        |                                 |
| Dashboard                                                                  |                                                                                                    |                                 |
| Periode SKP                                                                | Satuan Output : Laporan<br>Durasi : 120 Menit                                                           |                                 |
| 📍 Penilai Pegawai                                                          |                                                                                                    | i (Menit) Aksi                  |
| 🛱 Perencanaan Kinerja 🗸 🗸                                                  | Catatan Aktifitas                                                                                       |                                 |
|                                                                            | Memimpin rapat terkait perencanaan penganggaran dengan Sekretariat                                      |                                 |
|                                                                            |                                                                                                    |                                 |
| Aktifitas Harian                                                           |                                                                                                    |                                 |
| 🛃 Monitoring Aktifitas Bawahan                                             | Simpan                                                                                                  |                                 |
| 🖉 Evaluasi Kineria 🗸 🗸                                                     | batal                                                                                                   |                                 |

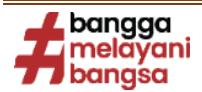

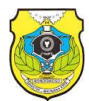

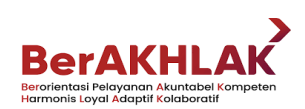

5) Maka tampilan Aktivitas Harian akan seperti gambar dibawah ini;

| ← → C ▲ Not secure 103.161.108          | .37/sipijar | _new/aktifitas           |                                                                                        |             |               | \$                           | • छ। 🌘             |
|-----------------------------------------|-------------|--------------------------|----------------------------------------------------------------------------------------|-------------|---------------|------------------------------|--------------------|
| 🕒 BERBAGI ILMU: Mo 😿 Makalah Administra | 🛐 Peng      | ertian Evaluasi          | 🔉 doratoon - editor 🛛 🛆 DEWA ANGGARA_2 🔥 Latsar Manescha A3 🧉                          | Visi - Misi |               |                              | All Bookm          |
| BKPSDM<br>KABUPATEN BONDOWOSO           | ≡ :         | :3                       |                                                                                        |             |               | SAEFUDDIN<br>NIP. 1965101219 | SUHRI 0            |
|                                         | AKTIFI      | TAS HARIAN               |                                                                                        |             |               | Home                         | / Aktifitas Harian |
|                                         |             | SAEFUDDI<br>NIP. 1965101 | N SUHRI<br>21987031009                                                                 | Taml        | oah Aktifita: | s cetak                      | Pilih Bawahan      |
| SIPIJAR<br>Kab. Bondowoso               | Period      | e                        |                                                                                        |             |               |                              |                    |
| Dashboard                               | 05-2        | 024                      |                                                                                        |             |               |                              |                    |
| Periode SKP                             | No          | Tanggal                  | SKP & NON SKP                                                                          | Aktifitas   | Output        | Durasi<br>(Menit)            | Aksi               |
| 👌 Penilai Pegawai                       |             |                          | Terlaksananya perencanaan penganggaran dan evaluasi kinerja                            |             |               |                              |                    |
| 🖻 Perencanaan Kinerja 🗸 🗸               | 1           | 07-05-2024               | perangkat daeran (penugasan dari kepala dinas)                                         | Memimpin    | 2             | 120                          | <b>Z</b>           |
| ← Umpan Balik Berkelanjutan  ~          |             |                          | <u>Catatan</u> : Memimpin rapat terkait perencanaan penganggaran<br>dengan Sekretariat | napat       |               |                              | belum<br>Validasi  |
| Aktifitas Harian                        |             |                          |                                                                                        |             |               |                              |                    |
| 🛃 Monitoring Aktifitas Bawahan          |             |                          |                                                                                        |             |               |                              |                    |

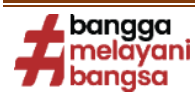

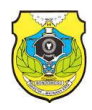

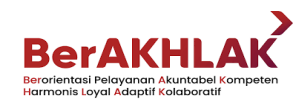

#### TAHAPAN VALIDASI KINERJA/AKTIVITAS HARIAN OLEH ATASAN LANGSUNG:

- 1) Mengunjungi aplikasi SIPIJAR yaitu dengan website www.sipijar.bondowosokab.go.id
- 2) Silahkan "log in" dengan username dan password atasan langsung;
- 3) Pilih menu "Aktivitas Harian" kemudian klik "Pilih Bawahan" seperti kotak hitam pada tampilan

| dibawah  | 11 | 11. |
|----------|----|-----|
| alounall |    |     |

| ← → C ▲ Not secure 103.161.10           | 8.37/sipijar_new/aktifitas                                                                      | ☆ 亞   @ :                                          |
|-----------------------------------------|-------------------------------------------------------------------------------------------------|----------------------------------------------------|
| 🕒 BERBAGI ILMU: Mo 📶 Makalah Administra | 🛐 Pengertian Evaluasi 🧿 doratoon - editor 🛛 🛕 DEWA ANGGARA_2 🔥 Latsar Manescha A3 📀 Visi - Misi | All Bookmarks                                      |
| BKPSDM<br>KABUPATEN BONDOWOSO           | ≡ 0                                                                                             | ALUN TAUFANA SULISTYADI<br>NIP. 196304221986031005 |
| SIPIJAR<br>Kab. Bondowoso               | AKTIFITAS HARIAN                                                                                | Home / Aktifitas Harian                            |
| 🔓 Dashboard                             | MUHAMMAD ASNAWI SABIL                                                                           | Tambah Aktifitas cetak Pilih Bawahan               |
| 🗋 Data Master 🗸 🗸                       | NIP. 197802122006041022                                                                         |                                                    |
| Periode SKP                             | Periode                                                                                         |                                                    |
| 👌 Penilai Pegawai                       | 05-2024                                                                                         |                                                    |
| 🖻 Perencanaan Kinerja 🗸 🗸               | No Tanggal SKP & NON SKP Aktifitas Output                                                       | Durasi (Menit) Aksi                                |
| ← Umpan Balik Berkelanjutan      ✓      |                                                                                                 |                                                    |
| Aktifitas Harian                        |                                                                                                 |                                                    |
| 🕹 Monitoring Aktifitas Bawahan          |                                                                                                 |                                                    |
| 🖉 Evaluasi Kinerja 🗸 🗸                  |                                                                                                 |                                                    |
| 🖈 Tindak Lanjut Kinerja 🗸 🗸             | 2024 © SIPLIAR   BKPSDM Kab. Bondowoso                                                          |                                                    |

- 4) Kemudian klik **"Pilih Pegawai"** seperti tampilan diatas, kemudian pilih pegawai yang akan divalidasi kinerja hariannya;
- Jika kinerja harian bawahan yang diinput telah sesuai, silahkan melakukan validasi kinerja harian bawahan dengan klik "Validasi" pada masing-masing kinerja harian atau dapat juga langsung klik "Validasi Semua", seperti kotak hitam pada tampilan dibawah ini;

| ← → C ▲ Not secure 103.161.10           | 08.37/sipijar | _new/aktifitas?ni | p=196510121987031009                                                                                          |             |        | <u>S</u> r                 | 🖈 🖸   🌗 ፤             |  |
|-----------------------------------------|---------------|-------------------|----------------------------------------------------------------------------------------------------|-------------|--------|----------------------------|-----------------------|--|
| 🕒 BERBAGI ILMU: Mo 📶 Makalah Administra | 🛐 Peng        | gertian Evaluasi  | 🔉 doratoon - editor 🛛 🔥 DEWA ANGGARA_2 🔥 Latsar Manescha A3 📀                                                 | Visi - Misi |        |                            | All Bookmarks         |  |
| BKPSDM<br>KABUPATEN BONDOWOSO           | =             | 8                 |                                                                                                    |             | ALUN   | TAUFANA SI<br>NIP. 1963042 |                       |  |
|                                         | AKTIFI        | TAS HARIAN        |                                                                                                    |             |        | Hor                        | ne / Aktifitas Harian |  |
| Pilih Ba                                |               |                   |                                                                                                    |             |        |                            |                       |  |
| SIPIJAR<br>Kab. Bondowoso               | Period        | e<br>2024         | Validasi Semua                                                                                                |             |        |                            |                       |  |
| Dashboard                               |               |                   |                                                                                                    |             |        | Durasi                     |                       |  |
| 🗋 Data Master 🗸 🗸                       | No            | Tanggal           | SKP & NON SKP                                                                                                 | Aktifitas   | Output | (Menit)                    | Aksi                  |  |
| Periode SKP                             |               |                   | Terlaksananya perencanaan penganggaran dan evaluasi kinerja<br>perangkat daerah (penugasan dari kepala dinas) | Memimpin    |        |                            |                       |  |
| Penilai Pegawai                         | 1             | 07-05-2024        | <u>Catatan</u> : Memimpin rapat terkait perencanaan penganggaran                                              | Rapat       | 2      | 120                        | Validasi              |  |
| 🖻 Perencanaan Kinerja 🗸 🗸               |               |                   | dengan Sekretariat                                                                                            |             |        |                            |                       |  |
| ← Umpan Balik Berkelanjutan ~           | 2             | 07-05-2024        | Terlaksananya perencanaan penganggaran dan evaluasi kinerja<br>perangkat daerah (penugasan dari kepala dinas) | Memimpin    | 2      | 120                        | Validasi              |  |
| O Aktifitas Harian                      | _             | 1. 19 2024        |                                                                                                    | Rapat       | -      |                            |                       |  |

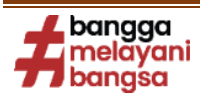

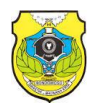

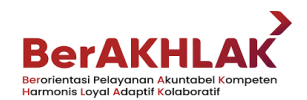

#### TAHAPAN PENGECEKAN NILAI CAPAIAN KINERJA/AKTIVITAS HARIAN (%):

- 1) Mengunjungi aplikasi SIPIJAR yaitu dengan website www.sipijar.bondowosokab.go.id
- 2) Silahkan "log in" dengan username dan password masing-masing;
- Pilih menu "Aktivitas Harian" dan jika kinerja telah divalidasi oleh atasan, maka tampilan akan seperti gambar dibawah ini;

| $\leftarrow \rightarrow C $ ( Not secure 103.1 | 61.108.37/ | sipijar_new/akti            | fitas                                                                                                    |                              |               | ⊑<br>© Q ☆               | ១៦ 🕼                   |
|------------------------------------------------|------------|-----------------------------|----------------------------------------------------------------------------------------------------|------------------------------|---------------|--------------------------|------------------------|
| 🕒 BERBAGI ILMU: Mo 🚧 Makalah Adm               | inistra 🚺  | Pengertian Eval             | uasi 🔉 doratoon - editor 🛛 🔥 DEWA ANGGARA_2 🔥 Latsar Manesch                                                                                                   | na A3 🔇 Visi - Misi          |               |                          | All Book               |
| BKPSDM<br>KABUPATEN BONDOWOSO                  | =          |                             |                                                                                                    |                              |               | SAEFUDD<br>NIP. 19651012 | IN SUHRI<br>1987031009 |
|                                                | AKTIFI     | TAS HARIAN                  |                                                                                                    |                              |               | Hon                      | ne / Aktifitas Haria   |
|                                                |            | SAEFUDDII<br>NIP. 19651012  | <mark>V SUHRI</mark><br>11987031009                                                                                                    | Tan                          | nbah Aktifito | as cetak                 | Pilih Bawahan          |
| SIPIJAR<br>Kab. Bondowoso                      | Period     | e                           |                                                                                                    |                              |               |                          |                        |
| Dashboard                                      | 05-3       | 2024                        |                                                                                                    |                              |               |                          |                        |
| Periode SKP                                    | No         | Tanggal                     | SKP & NON SKP                                                                                                    | Aktifitas                    | Output        | Durasi<br>(Menit)        | Aksi                   |
| 🗙 Penilai Pegawai                              |            |                             | Terlaksananya perencanaan penganggaran dan evaluasi kinerja<br>perangkat daerah (penugasan dari kepala dinas)                                                  | Melakukan penusuanan         | 2.4           |                          |                        |
| 🖻 Perencanaan Kinerja 🗸 🗸                      | 1          | 08-05-2024                  |                                                                                                    | perencanaan program evaluasi |               | 120                      | ✓ Sudah<br>Validasi    |
| → Umpan Balik Berkelanjutan  ~                 |            |                             | <u>Catatan</u> : Melaksanakan penyusunan, perumusan dan analisa<br>dokumen perencanaan program dan anggaran di lingkup Sekretariat                             | dan laporan                  |               |                          |                        |
| • Aktifitas Harian                             |            |                             | Meningkatnya pelayanan administrasi dan sarana prasarana<br>perkantoran (Penuaasan dari kepala dinas)                                                          |                              |               |                          |                        |
| 🛓 Monitoring Aktifitas Bawahan                 | 2          | 08-05-2024 Metwisun Janoran |                                                                                                    | Menvusun Laporan             | 2             | 120                      | ✓ Sudah                |
| 🖉 Evaluasi Kinerja 🗸 🗸                         | ź          | 00 03 2024                  | Catatan : Mengoordinasikan penyusunan, perumusan dokumen<br>pelaporan kinerja, program dan kegiatan serta pertanggung<br>iawaban linakun sekretariat dan dinas |                              |               |                          | Validasi               |

4) Silahkan klik "Cetak" maka dapat dilihat berapa persen nilai kinerja/aktivitas harian yang telah dicapai, seperti tampilan dibawah ini;

| ÷                   | $\rightarrow$ | C 🛆 Not sec                                                                                                    | ure 103.161.108.37/sipijar_new/aktifitas/laporan/196510121987031009/05/20                                                                                                    | 024                                                                                                    |                           |                                                        | <u>ଅ</u> ଟ୍ ପ୍ | ☆ | ΰI |        | :    |
|---------------------|---------------|----------------------------------------------------------------------------------------------------|----------------------------------------------------------------------------------------------------|----------------------------------------------------------------------------------------------------|---------------------------|--------------------------------------------------------|----------------|---|----|--------|------|
| <mark>(2</mark> ) 8 | ERBA          | AGI ILMU: Mo 祝 N                                                                                                    | lakalah Administra 🛐 Pengertian Evaluasi 📀 doratoon - editor 🛛 🔥 DEWA ANG                                                                                                    | GGAI                                                                                                    | RA_2 🔥 Latsar Mar         | escha A3 🔇 Visi - Misi                                 |                |   |    | Bookma | arks |
|                     | PERI          | IODE : Mei 2024                                                                                                    | PENILAIAN CAPAIAN AKTIV                                                                                                    | ITA                                                                                                    | IS PEGAWAI NEGE           | RI SIPIL                                               |                |   |    |        | Î    |
|                     | NO            |                                                                                                    | I. PEJABAT PENILAI                                                                                                    | NO                                                                                                    | •                         | II. PEGAWAI NEGERI SIPIL YANG DINILAI                  |                |   |    |        |      |
|                     | 1             | Nama                                                                                                    | ALUN TAUFANA SULISTYADI, S.Sos.                                                                                                    | 1                                                                                                    | Nama                      | SAEFUDDIN SUHRI S.Pd.                                  |                |   |    |        |      |
|                     | 2             | NIP                                                                                                    | 196304221986031005                                                                                                    | 2                                                                                                    | NIP                       | 196510121987031009                                     |                |   |    |        |      |
|                     | 3             | Pangkat/ Gol. Ruang                                                                                                    | Pembina Utama Muda/(IV/c)                                                                                                    | 3                                                                                                    | Pangkat/ Gol. Ruang       | Pembina Utama Muda/(IV/c)                              |                |   |    |        |      |
|                     | 4             | Jabatan                                                                                                    | KEPALA DINAS PERPUSTAKAAN DAN KEARSIPAN                                                                                                    | 4                                                                                                    | Jabatan                   | SEKRETARIS DINAS PENDIDIKAN                            |                |   |    |        |      |
|                     | 5             | Unit Kerja                                                                                                    | DINAS PERPUSTAKAAN DAN KEARSIPAN                                                                                                    | 5                                                                                                    | Unit Kerja                | DINAS PENDIDIKAN                                       |                |   |    | _      |      |
|                     | NO            | TANGGAL                                                                                                    | URAIAN AKTIFITAS                                                                                                    |                                                                                                    | KUANTITAS/ OUTPUT         | WAKTU                                                  |                |   |    |        |      |
|                     | 1             | 08-05-2024                                                                                                    | Melakukan penyusunan perencanaan program evaluasi dan laporan<br><u>Uraian Perkerjaa</u> n : Melakanakan penyusunan, perumusan dan analisa dokumen perencanaan program dan<br>anggaran di lingkup Sekretariat | 6                                                                                                    | lokumen rencana kerja PPU | 120 Menit                                              |                |   |    |        |      |
|                     | 2             | 08-05-2024                                                                                                    | Menyusun Laporan<br><u>Uraian Perkistiaan</u> i Mengoordinasikan penyusunan, perumusan dokumen pelaporan kinerja, program dan<br>kagiatan serta pertanggung jawaban lingkup sekretariat dan dinas             | ngordinaskan penyusunan, perumusan dokumen pelaporan kinerja, program dan 1 Berkas Per Kagiatan 120<br>gung jawaban lingkup sekretariat dan dinas |                           |                                                        |                |   |    |        |      |
|                     | 3             | 3         07-05-2024         Uran Ferderspartng javaban lingkup sekretariat dan dinas           3         07-05-2024         Uran Ferderspartna |                                                                                                    |                                                                                                    | Laporan                   | 120 Menit                                              |                |   |    |        |      |
|                     | 4             | 07-05-2024                                                                                                    | Memimpin Rapat<br><u>Uraian Perkerjaan</u> : Memimpin Rapat evaluasi kinerja internal BKPSDM                                                                                                    |                                                                                                    | Laporan                   | 120 Menit                                              |                |   |    |        |      |
|                     | 5             | 07-05-2024                                                                                                    | Penyugunan Rancangan Dokumen Penancangan<br><u>Uraian Perkerjaan</u> : Mengoordinasikan penyusunan, perumusan dokumen perencanaan program dan anggaran d<br>di Inglup Badan                                   |                                                                                                    | dokumen                   | 120 Menit                                              |                |   |    |        |      |
|                     |               |                                                                                                    | NILAI CAPAIAN AKTIVITAS (%)                                                                                                    |                                                                                                    |                           | 16.64%                                                 |                |   |    |        |      |
|                     |               |                                                                                                    |                                                                                                    |                                                                                                    |                           | Bondowoso, 08-05-2024                                  |                |   |    | _      |      |
|                     |               |                                                                                                    | Pejabat Penilai,                                                                                                    |                                                                                                    |                           | PNS yang dinilai,                                      |                |   |    |        |      |
|                     |               |                                                                                                    | ALIN TAUFANA SULTSYADI S.Son<br>NIR 19630422196031005                                                                                                    |                                                                                                    |                           | <u>SAERUROIN SUHRI S.P.4</u><br>NUR 196510121987031009 |                |   |    |        | •    |

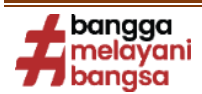

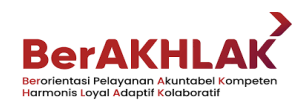

#### TAHAPAN UMPAN BALIK BERKELANJUTAN

- 1) Mengunjungi aplikasi SIPIJAR yaitu dengan website www.sipijar.bondowosokab.go.id
- 2) Silahkan "log in" dengan username dan password masing-masing;
- 3) Pilih menu "Umpan Balik Berkelanjutan" kemudian klik "Hasil Kerja" lalu klik ikon kertas seperti

kotak hitam pada tampilan dibawah ini;

| ← → C ▲ Not secure 10                                                                     | 3.161.108       | .37/sipijar_new/umpan_t                                                                         | oalik_berkelanjutan/hasil_kerja                                                                                  |                                                                                                    |               |                                                              | ē <sub>r</sub> q   | . ☆ D                                    | I ()        |
|-------------------------------------------------------------------------------------------|-----------------|-------------------------------------------------------------------------------------------------|----------------------------------------------------------------------------------------------------|----------------------------------------------------------------------------------------------------|---------------|--------------------------------------------------------------|--------------------|------------------------------------------|-------------|
| 🕒 BERBAGI ILMU: Mo 🔣 Makalah A                                                            | dministra       | S Pengertian Evaluasi                                                                           | 🔉 doratoon - editor 🛛 🔥 DEW                                                                                      | /A ANGGARA_2 🔥 Latsar Manescha A3                                                                              | 🚱 Visi - Misi |                                                              |                    | 10                                       | All Bookmar |
| BKPSDM<br>KABUPATEN BONDOWOSO                                                             | ≡ 0             | :                                                                                               |                                                                                                    |                                                                                                    |               |                                                              | S/<br>Nii          | AEFUDDIN SUF<br>p. 1965101219870310      |             |
|                                                                                           | UMPAN           | BALIK BERKELANJUTAN                                                                             |                                                                                                    |                                                                                                    |               | Но                                                           | me / Umpan Ba      | ilik Berkelanjutan                       | Hasil Kerja |
|                                                                                           |                 | SAEFUDDIN SUHRI<br>NIP. 196510121987031009                                                      |                                                                                                    |                                                                                                    |               |                                                              |                    | Pilih Ba                                 | wahan       |
| SIPIJAR<br>Kab. Bondowoso                                                                 | Period<br>01 Jo | e<br>ınuari 2024 s/d 31 Desember :                                                              | Bula<br>2024 ~ Ja                                                                                                | an<br>anuari <del>v</del>                                                                                      |               |                                                              |                    |                                          |             |
| Dashboard     Periode SKP                                                                 | No              | Rencana Hasil Kerja<br>Pimpinan                                                                 | Rencana Hasil Kerja                                                                                              | Indikator Kinerja                                                                                              | Target        | Realisasi                                                    | Bukti<br>Pendukung | Realisasi<br>Berdasarkan<br>Bukti Dukung |             |
| Penilai Pegawai                                                                           | Kine            | rja Utama                                                                                       |                                                                                                    |                                                                                                    |               |                                                              |                    |                                          |             |
| Paranacindan kananjua      Vongan Balik Berkelanjutan      Hasil Korja     Perliaku Korja | 1               | Meningkatnya Kualitas<br>Pelayanan Perangkat<br>Daerah (Penugasan dari<br>Pj. Bupati Bondowoso) | Terlaksananya perencanaan<br>penganggaran dan evaluasi kinerj<br>perangkat daerah (penugasan da<br>kepala dinas) | Kuantitas<br>Jumlah dokumen perencanaan,<br>ari penganggaran dan evaluasi yang<br>disusun tepat waktu          | 13 Dokumen    | l Dokumen<br>berdasarkan<br>Dokumen<br>yang telah<br>disusun |                    | Belum ada<br>Umpan Balik                 | =           |
| <ul> <li>Aktifitas Harlan</li> <li>Monitoring Aktifitas Bawahan</li> </ul>                | 2               |                                                                                                 | Terlaksananya administrasi<br>kepegawaian perangkat daerah<br>(Penugasan dari kepala dinas)                      | Kuantitas<br>Persentase ASN yang puas terhadap<br>penyelenggaraan administrasi<br>kepegawaian perangkat daerah | 100 %         | 0 %                                                          |                    | Belum ada<br>Umpan Balik                 | 5           |
| 🖉 Evaluasi Kinerja 🗸                                                                      | 3               |                                                                                                 | Terlaksananya administrasi umum<br>Peragkat Daerah (Penugasan dari<br>kapala dinas)                              | n Kuantitas<br>Persentase sarana dan prasarana<br>aparatu yang layak fungsi                                    | 100 %         | 0 %                                                          | 8                  | Belum ada<br>Umpan Balik                 | ₽.          |

4) Selanjutnya isikan realisasi, sumber data dan bukti dukung (berupa link), lalu klik simpan (pada kotak hitam) seperti pada gambar dibawah ini;

| ← → C ▲ Not secure 103.161.108.37/s                                                                                                    | sipijar_new/umpan_balik_berkelanju                                                                                                | tan/hasil_kerja?nip=19651012                                                                                                 | 1987031009&periode=1147                                                              | 75&bulan=01-2 | 2024#     | Q N                        | ☆ ⊉                                      | ( <b>p</b> ) : |
|----------------------------------------------------------------------------------------------------|----------------------------------------------------------------------------------------------------|----------------------------------------------------------------------------------------------------|--------------------------------------------------------------------------------------|---------------|-----------|----------------------------|------------------------------------------|----------------|
| 🕒 BERBAGI ILMU: Mo 🔣 Makalah Administra 😒                                                                                                    | Pengertian Evaluasi 💿 doratoon -                                                                                                  | editor 🛛 🔥 DEWA ANGGARA_2                                                                                                    | 🔥 Latsar Manescha A3                                                                 | 🕙 Visi - Misi |           |                            |                                          | l Bookmarks    |
|                                                                                                    | Umpan Ba                                                                                                    | ik Berkelanjutan                                                                                                    | ×                                                                                    |               |           | SA<br>NIP.                 | EFUDDIN SUHR<br>19651012198703100        |                |
|                                                                                                    | N BALIK BERKELAN<br>Ferdaksonom<br>perangkat di<br>SAEFUDDIN S<br>NP. 199510[2196<br>Jumich doku<br>disusun tepo<br>Target per Bu | Kerja<br>a perencanaan penganggaran<br>erah (penugasan dari kepala d<br>ja<br>men perencanaan, penganggai<br>waktu<br>an ini | dan evaluasi kinerja<br>inas)<br>an dan evaluasi yang                                |               | Home      | <sup>7</sup> Umpan Balik B | erkelanjutan / Has                       | il Kerjo       |
| Cab. Bondowoso                                                                                                    | Januari 2024 s/d 31 De Nilai Realisas                                                                                             | Berdasarkan (Sumb                                                                                                    | er Data)                                                                             |               |           |                            |                                          |                |
| Periode SKP a Has                                                                                                    | sil Kerja<br>Rencar                                                                                                    | ng                                                                                                    | ah disusun                                                                           | Target        | Realisasi | Bukti<br>Pendukung         | Realisasi<br>Berdasarkan<br>Bukti Dukung |                |
| <ul> <li>Penilai Pegawai</li> <li>Perencanaan Kinerja -</li> </ul>                                                                                                    | gQIDhAB&i<br>Realisasi Bera                                                                                                    | iw=1366&bih=607#vhid=hel3yD<br>asarkan Bukti Dukung                                                                          | CijshNSM&vssid=mosaid                                                                |               |           |                            |                                          |                |
| catny catny ca | ra Kualitas Terlaks<br>erangkat pengar<br>ugasan perang                                                                           |                                                                                                    |                                                                                      | 13 Dokumen    | 0 Dokumen | 0                          | Belum ada<br>Umpan Balik                 | ∃              |
| Hasil Kerja 3upat<br>Perilaku Kerja 'oso)<br>O Aktifitas Harian                                                                                                    | ti kepala<br>Terlaksananya admini<br>kepegawaian perangk<br>(Penugasan dari kepa                                                  | trasi Kuantitas<br>at daerah Persentase A<br>a dinas) penyelengga<br>kepeaawaia                                              | Batalkan Simpan<br>SN yang puas terhadap<br>araan administrasi<br>n peranakat daerah | 100 %         | 0 %       | 8                          | Belum ada<br>Umpan Balik                 |                |
| Monitoring Aktifitas Bawahan                                                                                                    |                                                                                                    | 1.0                                                                                                    |                                                                                      |               |           |                            |                                          |                |

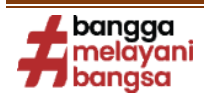

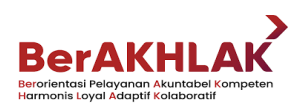

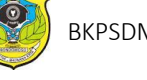

5) Setelah selesai diisi maka akan terlihat seperti gambar dibawah.

| $\leftrightarrow$ $\rightarrow$ C $\triangle$ Not secure 10 | 03.161.108      | .37/sipijar_new/umpan_b                                                | oalik_berkelanjutan/has                                                   | sil_kerja                            |                                                                            |               |                                        |                    | . ☆ D                                    | 🍈 :           |
|-------------------------------------------------------------|-----------------|------------------------------------------------------------------------|---------------------------------------------------------------------------|--------------------------------------|----------------------------------------------------------------------------|---------------|----------------------------------------|--------------------|------------------------------------------|---------------|
| 🕒 BERBAGI ILMU: Mo 🕅 Makalah A                              | Administra      | 🧕 Pengertian Evaluasi                                                  | 💿 doratoon - editor                                                       | 🛆 DEWA ANGO                          | GARA_2 🔥 Latsar Manescha A3                                                | 🕑 Visi - Misi |                                        |                    | 🗅                                        | All Bookmarks |
| BKPSDM<br>KABUPATEN BONDOWOSO                               | ≡ 8             |                                                                        |                                                                           |                                      |                                                                            |               |                                        | S/<br>Nif          | AEFUDDIN SUH<br>p. 1965101219870310      | RI 🕖          |
|                                                             | UMPAN           | BALIK BERKELANJUTAN                                                    |                                                                           |                                      |                                                                            |               | Но                                     | me / Umpan Ba      | ilik Berkelanjutan /                     | Hasil Kerja   |
|                                                             |                 | SAEFUDDIN SUHRI<br>NIP. 196510121987031009                             |                                                                           |                                      |                                                                            |               |                                        |                    | Pilih Bar                                | wahan         |
| SIPIJAR<br>Kab. Bondowoso                                   | Period<br>01 Jo | e<br>Inuari 2024 s/d 31 Desember 2                                     | 2024                                                                      | Bulan                                | *                                                                          |               |                                        |                    |                                          |               |
| Dashboard                                                   |                 |                                                                        |                                                                           |                                      |                                                                            |               |                                        |                    |                                          |               |
| Periode SKP                                                 | No              | Rencana Hasil Kerja<br>Pimpinan                                        | Rencana Hasil Kerja                                                       |                                      | Indikator Kinerja                                                          | Target        | Realisasi                              | Bukti<br>Pendukung | Realisasi<br>Berdasarkan<br>Bukti Dukung |               |
| 🗙 Penilai Pegawai                                           | Kine            | ria Utama                                                              |                                                                           |                                      |                                                                            |               |                                        |                    |                                          |               |
| 🖻 Perencanaan Kinerja 🗸 🗸                                   |                 | ja otama                                                               |                                                                           |                                      |                                                                            |               |                                        |                    |                                          |               |
| < Umpan Balik Berkelanjutan 🦒                               | 1               | Meningkatnya Kualitas<br>Pelayanan Perangkat<br>Daerah (Penurasan dari | Terlaksananya perencar<br>penganggaran dan eval<br>perangkat daerah (penu | naan<br>luasi kinerja<br>Jgasan dari | Kuantitas<br>Jumlah dokumen perencanaan,<br>penganggaran dan evaluasi yang | 13 Dokumen    | 1 Dokumen<br>berdasarkan<br>Dokumen    |                    | Belum ada<br>Umpan Balik                 | ۵,            |
| Hasil Kerja<br>Perilaku Kerja                               |                 | Pj. Bupati Bondowoso)                                                  | kepala dinas)                                                             | -                                    | disusun tepat waktu                                                        |               | yang telah<br>disusun                  |                    |                                          |               |
| Aktifitas Harlan                                            | 2               |                                                                        | Terlaksananya administ<br>kepegawaian perangkat                           | rasi<br>t daerah                     | Kuantitas<br>Persentase ASN yang puas terhadap                             | 100 %         | 100% %<br>berdasarkan                  |                    | Belum ada<br>Umpan Balik                 |               |
| 🛃 Monitoring Aktifitas Bawahan                              |                 |                                                                        | (Penugasan dari kepala                                                    | dinas)                               | penyelenggaraan administrasi<br>kepegawalan perangkat daerah               |               | Kegiatan<br>yang telah<br>dilaksanakan |                    |                                          |               |
| 🖉 Evaluasi Kinerja 🗸 🗸                                      | 3               |                                                                        | Terlaksananya adminish                                                    | raei umum                            | Kuantitae                                                                  | 100 %         | 10.0% %                                |                    | Relum ada                                |               |
| 🖈 Tindak Lanjut Kinerja 🗸 🗸                                 | 3               |                                                                        | Peraakat Daerah (Penua                                                    | asan dari                            | Persentase sarana dan prasarana                                            | 100 %         | berdasarkan                            |                    | Umpan Balik                              |               |

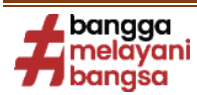